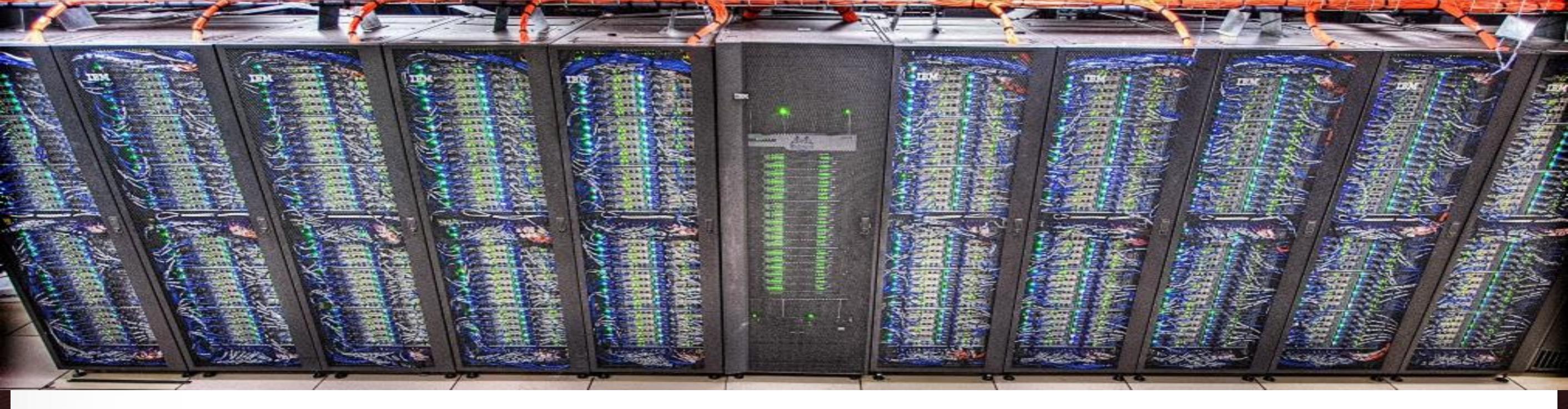

# The TAMU Visualization Portal Ping Luo TAMU HPRC

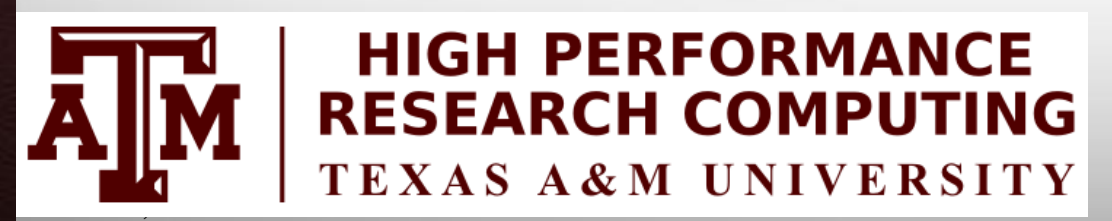

Ă M

September 12, 2017

HPRC Short Course – Fall 2017

Texas A&M University High Performance Research Computing – http://hprc.tamu.edu

# Outline

- Introduction to TAMU Visualization Portal
- Using the portal
- Introduction to ParaView

## **The TAMU Visualization Portal**

- What is it?
- Who can use it?
- What's the benefit of using it?
- Is it free?
- What applications can be used with it?

# **The TAMU Visualization Portal**

- A web service for submitting and viewing remote visualization jobs
- Ada users with our permission
- It supports major web browsers (IE, Firefox, Chrome) and can be accessed anywhere with Internet connection (VPN is needed from off-campus connections)
- It is free, but Ada allocations are charged
- Any GUI applications that support OpenGL can use the portal, including ABAQUS, ANSYS, COMSOL, Paraview, Matlab GUI, etc.

ĂЙ

#### **Workflow of the Portal**

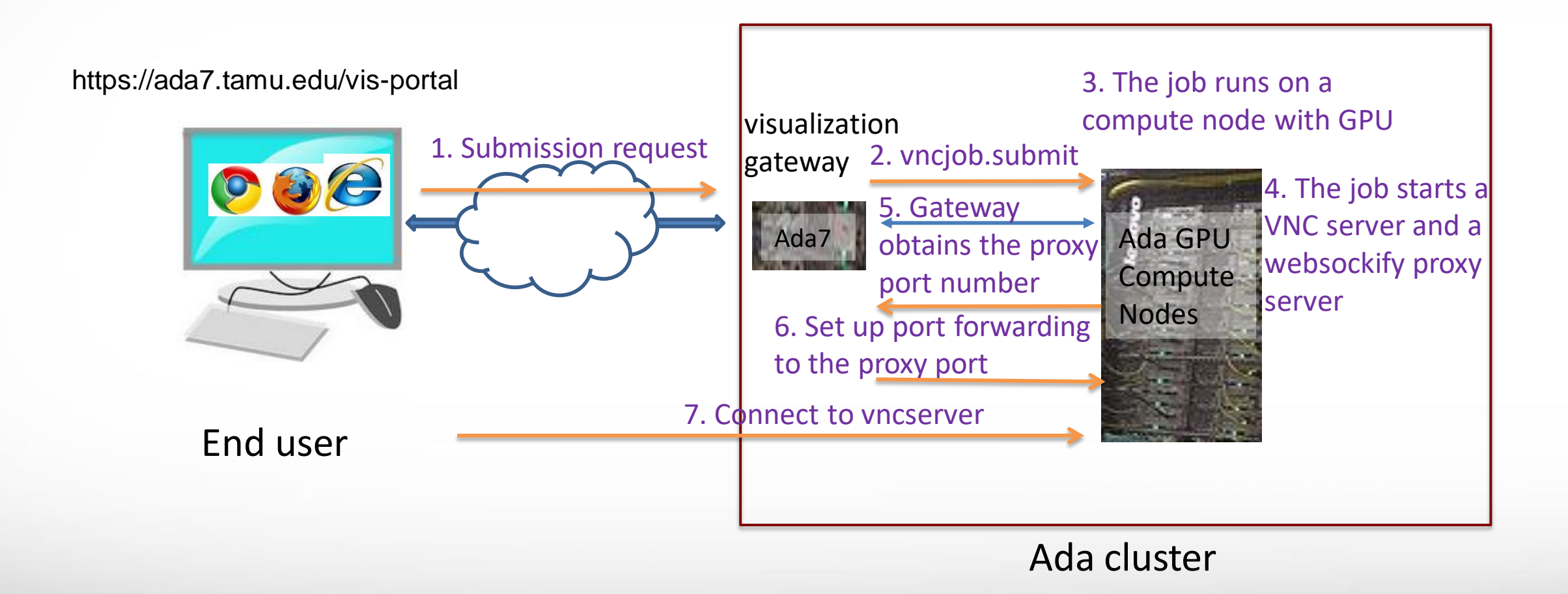

# **Accessing the Visualization Portal**

- Please request permission to access the portal by sending an email to <u>help@hprc.tamu.edu</u>
- If you are off-campus, please first login to the TAMU VPN
- Using a web-browser open https://ada7.tamu.edu/vis-portal/
- Please confirm the security exception to access the site
- Use your TAMU Net-ID and password to log into the portal.

AM

#### https://ada7.tamu.edu/vis-portal

High Performance Research Computing A Resource for Research and Discovery

Welcome to the Ada Remote Visualization Portal

The visualization portal is access-restricted. Please contact us at helpdesk@hprc.tamu.edu to request access to the portal.

Please login with your TAMU NetID and password.

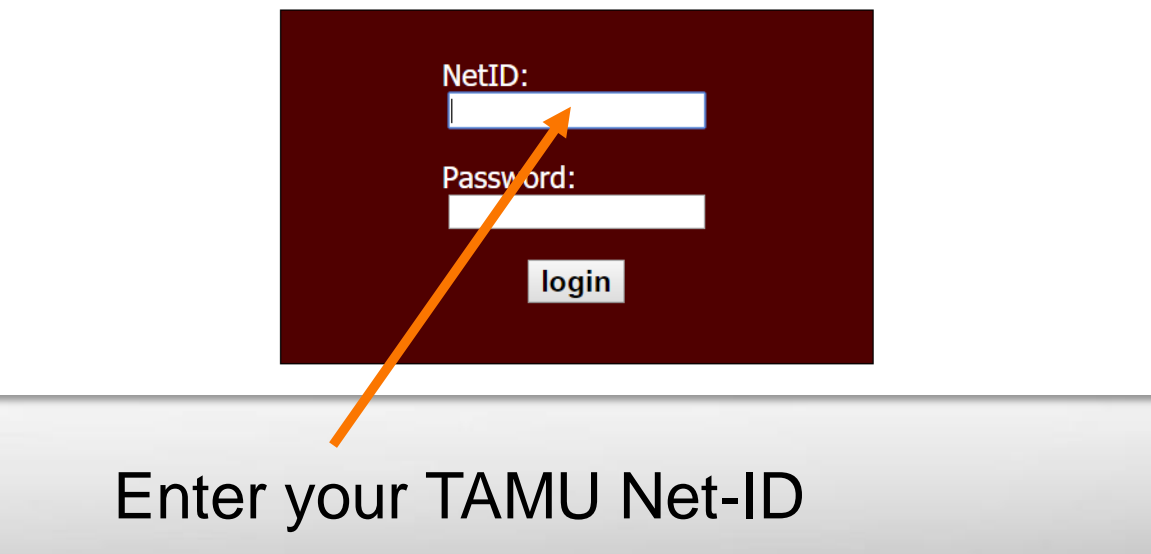

6

# **For New Remote Visualization Users**

#### **High Performance Research Computing**

A Resource for Research and Discovery

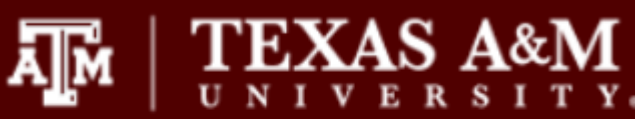

Home Jobs Help

You are logged in as pingluo, [logout]

Friday, September 29, 2017

• You must set your VNC password at least once. Click "password" to set your VNC password.

Password Set your VNC password

Ada Remote Visualization Portal

help@hprc.tamu.edu

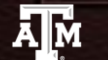

Texas A&M University High Performance Research Computing – http://hprc.tamu.edu

# **Setting Your VNC Password**

TEXAS A&M

help@hprc.tamu.edu

ĀМ

#### **High Performance Research Computing**

A Resource for Research and Discovery

| Home Jobs         | Help                   |                            |
|-------------------|------------------------|----------------------------|
| You are logged in | n as pingluo, [logout] | Friday, September 29, 2017 |

Your VNC password MUST NOT be the same as your netid password.

Your VNC password must have at least 6 characters.

| Password | 2 |  |
|----------|---|--|

Re-type Password:

OK

Ada Remote Visualization Portal

# **Submitting a Visualization Job**

#### **High Performance Research Computing**

 $\prod_{U \in N} | \underset{U \in V}{\text{TEXAS}} \underset{K \in V}{\text{A&M}}$ 

A Resource for Research and Discovery

Home Jobs Help

A M

You are logged in as pingluo, [logout]

Friday, September 29, 2017

- Customize your job specifications in the form below.
- Select a preset remote desktop resolution closest to your desktop resolution.
- Email is needed only if you want to be informed when your job starts running.
- Job specifications cannot be changed after the job is submitted.

| Number of CPU cores: 1               |
|--------------------------------------|
| Memory size (between 2 to 250): 8 GB |
| Email (optional):                    |

Submit Submit a visualization job.

Your VNC password has been set. If you want to change it, click "password."

Password Change your VNC password

#### Texas A&M University High Performance Research Computing – http://hprc.tamu.edu

## **Submitting a Visualization Job**

1024x768

1024x768

1280x960

1280x1024

1600x1024

1920x1080

2048x1280

2560x1440

3200x1800

3840x2160

4096x2304

4500x3000

In

GB

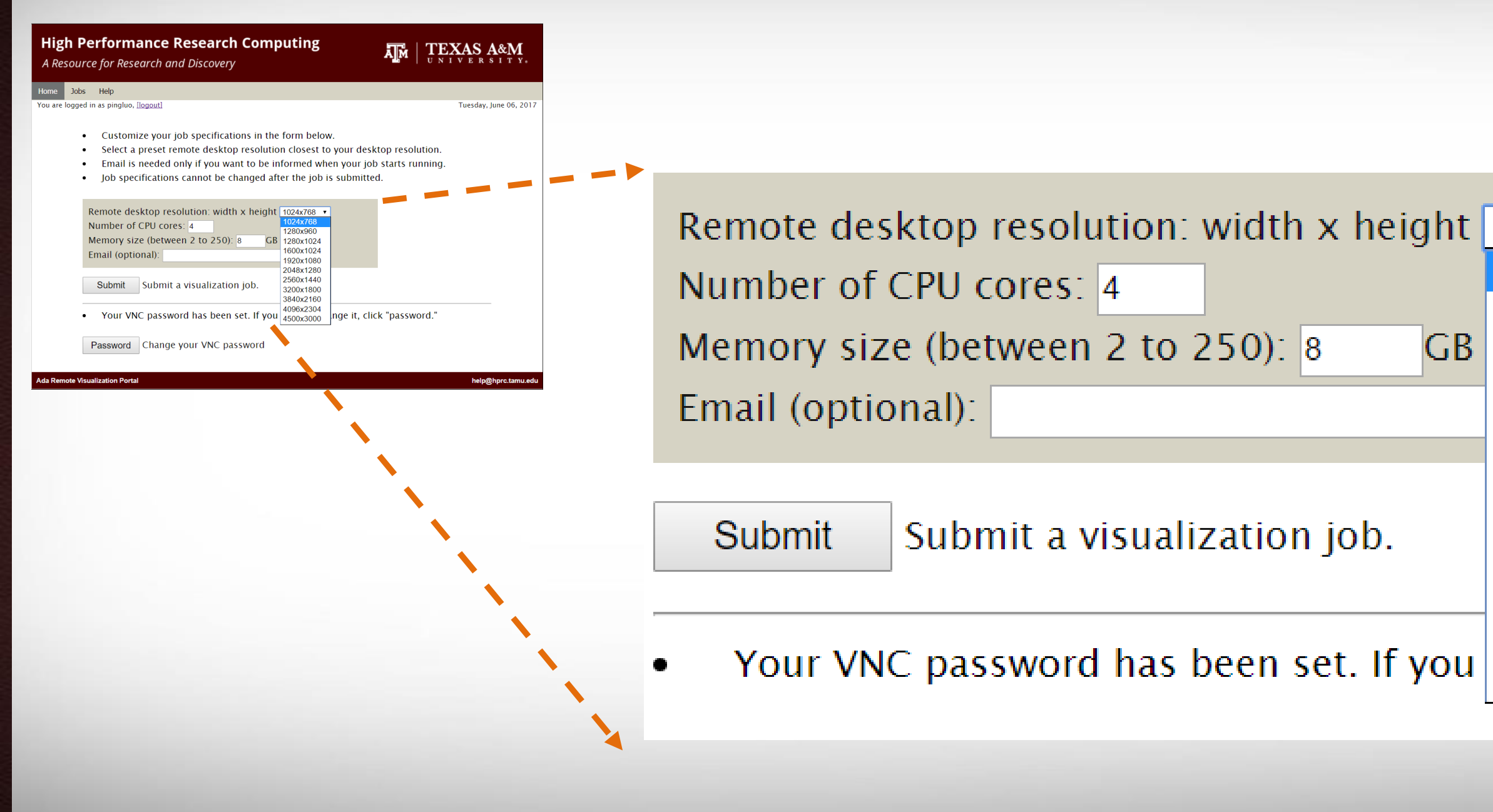

# **Submitting a Visualization Job**

| High Performanc                        | ada7.tamu.edu says:         |                            |
|----------------------------------------|-----------------------------|----------------------------|
| A Resource for Research                | You job has been submitted. | TEXAS A&M                  |
| Home Jobs Help                         |                             |                            |
| You are logged in as pingluo, [logout] |                             | Friday, September 29, 2017 |

- Customize your job specifications in the form below. ٠
- Select a preset remote desktop resolution closest to your desktop resolution **OUT USAGE Will** Select a preset remote desktop resolution closester , Email is needed only if you want to be informed when your job starts running.
- ٠
- ٠

| Remote desktop resolution: width x height 1024x768 🔹 |
|------------------------------------------------------|
| Number of CPU cores: 1                               |
| Memory size (between 2 to 250): 8 GB                 |
| Email (optional):                                    |
|                                                      |

Submit a visualization job. Submit

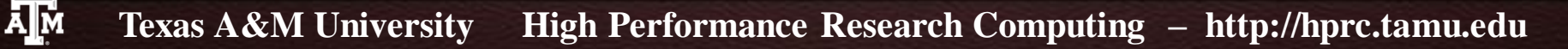

#### **The Job Control Page**

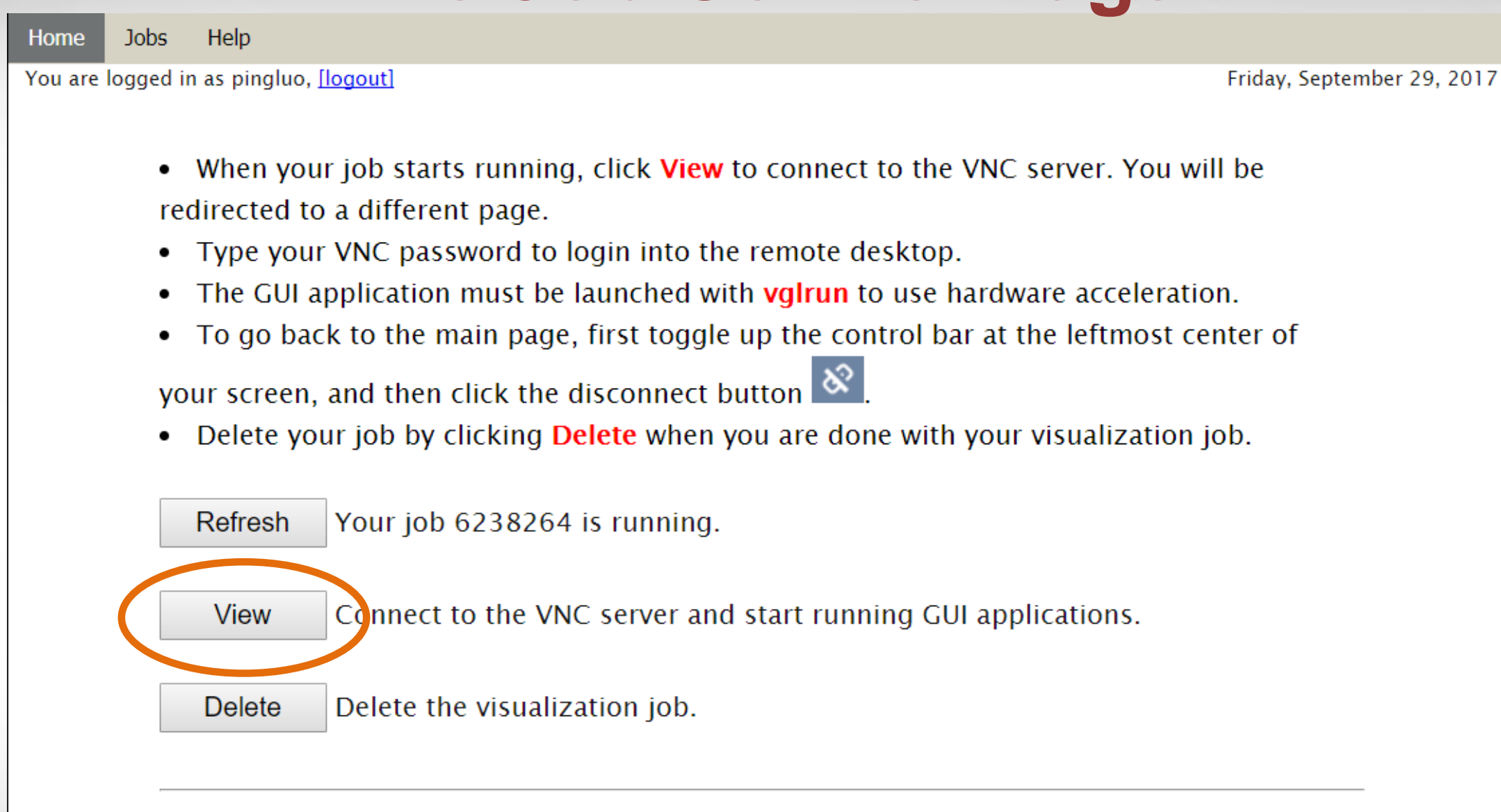

• Your VNC password has been set. If you want to change it, click "password."

Password Change your VNC password

#### **Connecting to the VNC Server**

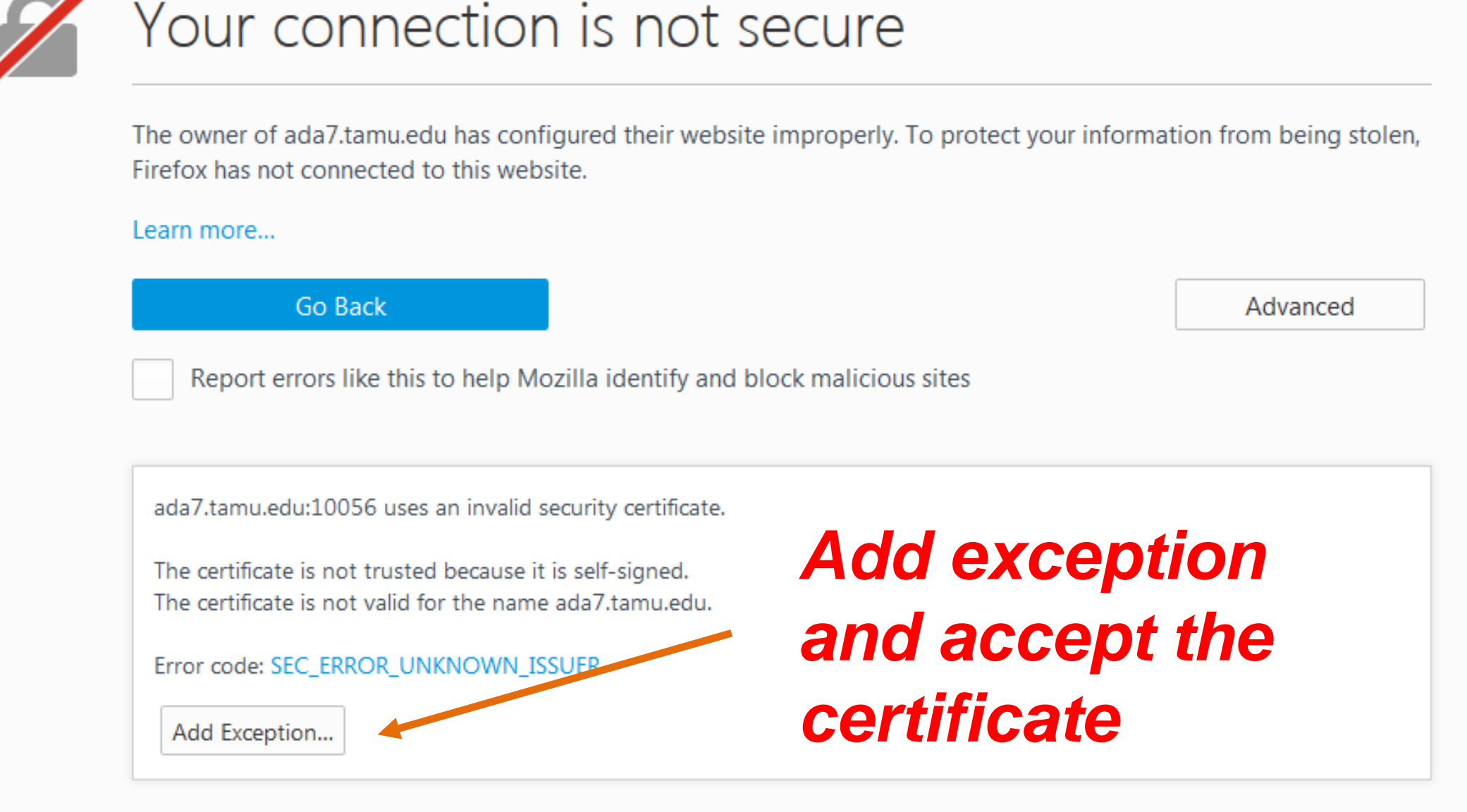

AM

#### **Connecting to the VNC Server**

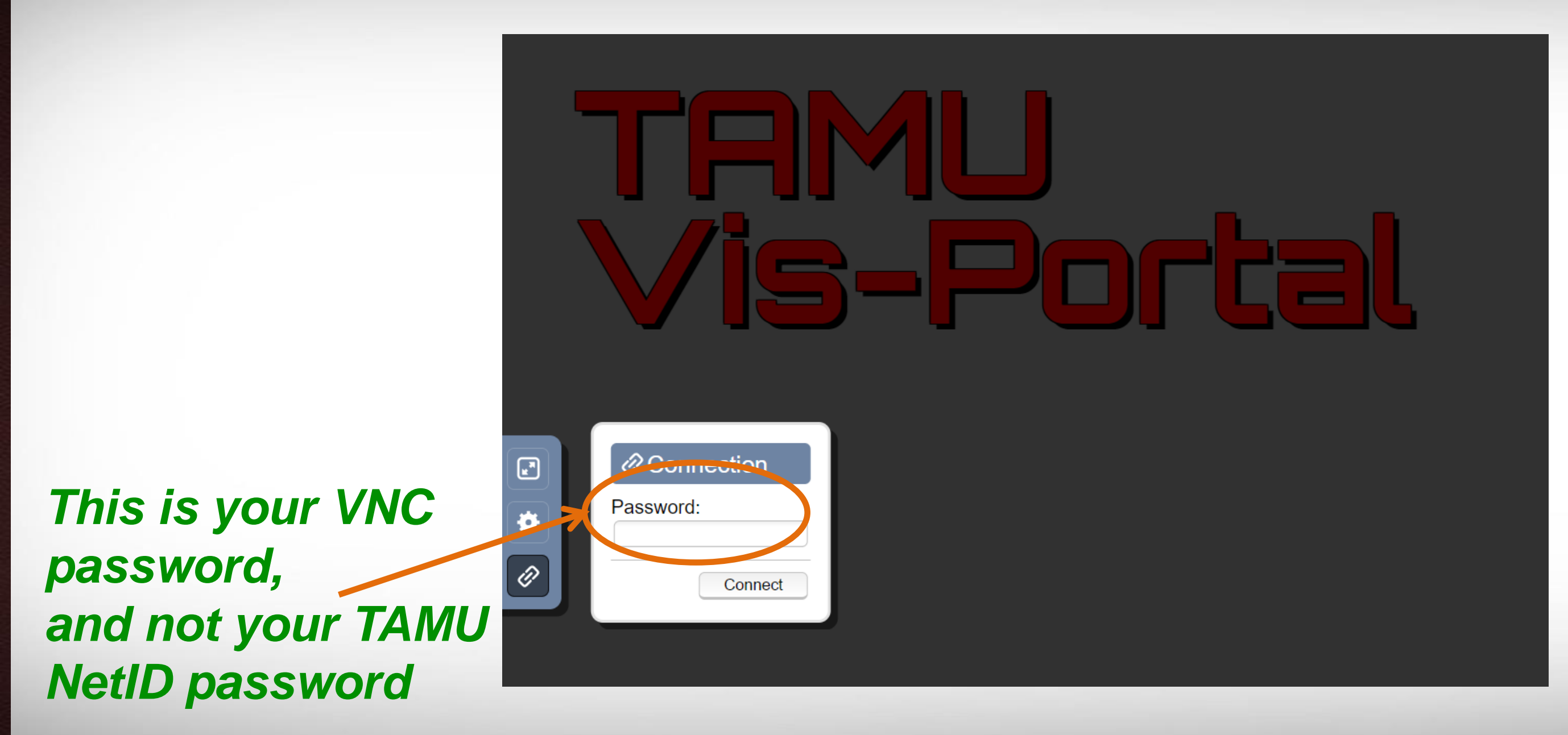

#### **The Remote Desktop**

|              | pingluo@gpu64-3001:/general/home/pingluo | _ = × |
|--------------|------------------------------------------|-------|
| Compute      | File Edit View Search Terminal Help      |       |
|              | [pingluo@gpu64-3001 pingluo]\$           |       |
| pipaluo's Ha |                                          |       |
| pingiuos no  |                                          |       |
|              |                                          |       |
|              |                                          |       |
|              |                                          |       |
|              |                                          |       |
|              |                                          |       |
|              |                                          |       |
|              |                                          |       |
|              |                                          |       |
|              |                                          |       |

AM

## **Disconnecting From the VNC Server**

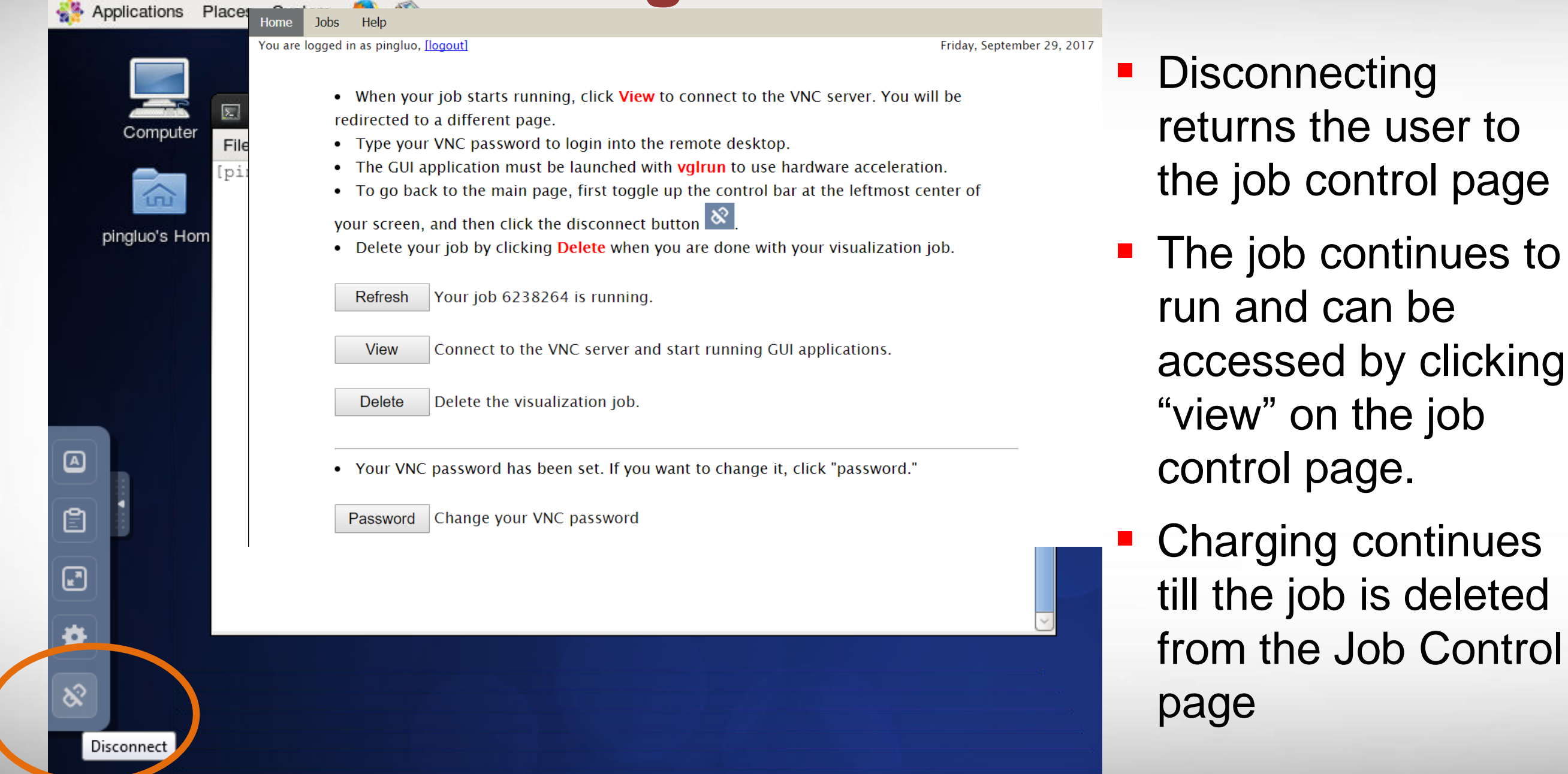

AM

# **Deleting a Visualization Job**

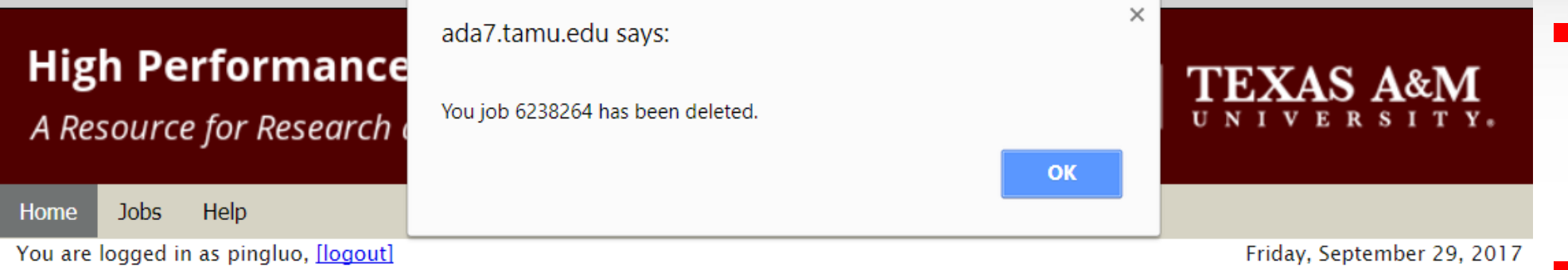

- When your job starts running, click **View** to connect to the VNC server. You will be redirected to a different page.
- Type your VNC password to login into the remote desktop.
- The GUI application must be launched with **vglrun** to use hardware acceleration.
- To go back to the main page, first toggle up the control bar at the leftmost center of

your screen, and then click the disconnect button  $\stackrel{ imes}{\boxtimes}$ 

• Delete your job by clicking **Delete** when you are done with your visualization job.

Refresh Your job 6238264 is running.

View

Delete

Connect to the VNC server and start running GUI applications.

Delete the visualization job.

- Deleting a job terminates it permanently
- Charging stops at this point
- You will be brought back to the job submission page.
- To submit a new job please repeat previous the steps

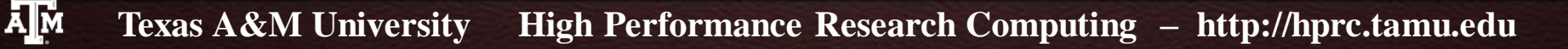

# **How Are SUs Charged**

Equivalent CPU cores based on memory request:

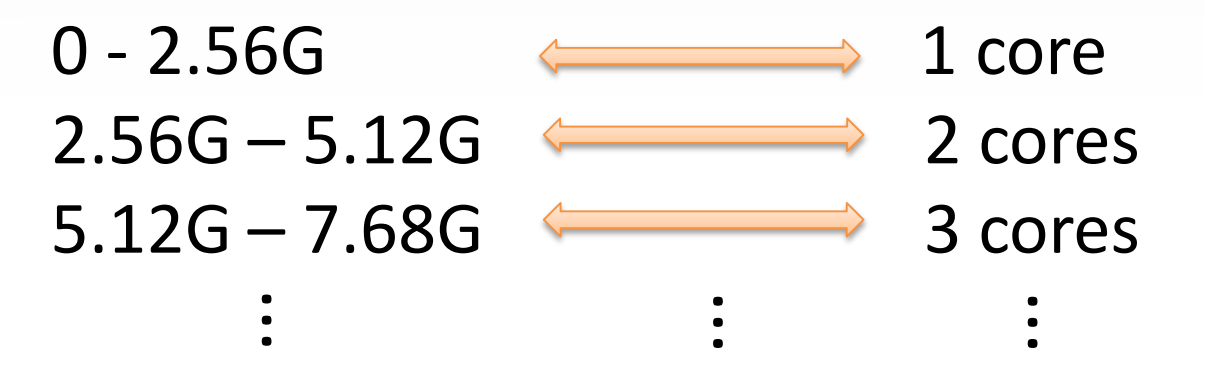

 SUs are charged based on actual wall-time times the maximum of actual CPU cores and equivalent CPU cores
 1 SU = 1 core x 1 hour

SU<sub>charged</sub> = Max{num\_cores, equiv\_cores} x wall-time

 Maximum wall-time is 6 hours (remote visualization is for preand/or post-processing, and short analyzing).

# **Getting Help!**

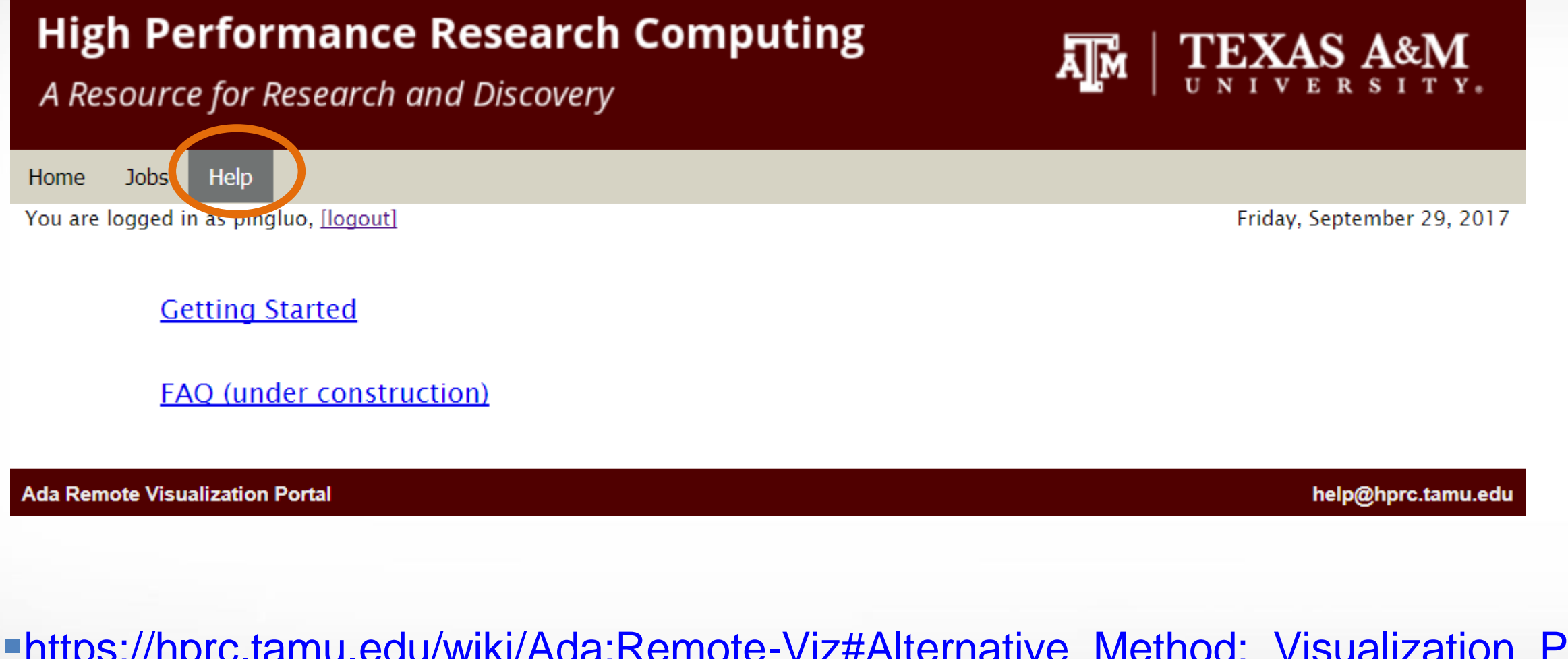

<u>https://hprc.tamu.edu/wiki/Ada:Remote-Viz#Alternative\_Method:\_Visualization\_Portal</u>
 <u>helpdesk@hprc.tamu.edu</u>

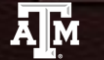

# **Launching Applications**

|               | pingluo@gpu64-3001:/general/home/pingluo | _ = × |
|---------------|------------------------------------------|-------|
| Computer      | e Edit View Search Terminal Help         |       |
|               | ngluo@gpu64-3001 pingluo]\$              |       |
| pingluo's Hom |                                          |       |
|               | "valrun" is used to                      |       |
|               |                                          |       |
|               | launch applications                      |       |
|               |                                          | =     |
|               |                                          |       |
|               |                                          |       |
|               |                                          |       |
|               |                                          |       |
|               |                                          |       |
|               |                                          |       |

# **Launching ParaView**

pingluo@gpu64-3002:/general/home/pingluo

File Edit View Search Terminal Help

[pingluo@gpu64-3002 pingluo]\$ module load ParaView/5.1.2
[pingluo@gpu64-3002 pingluo]\$ vglrun paraview

vglrun paraview

Texas A&M University High Performance Research Computing – http://hprc.tamu.edu

# **Launching ParaView**

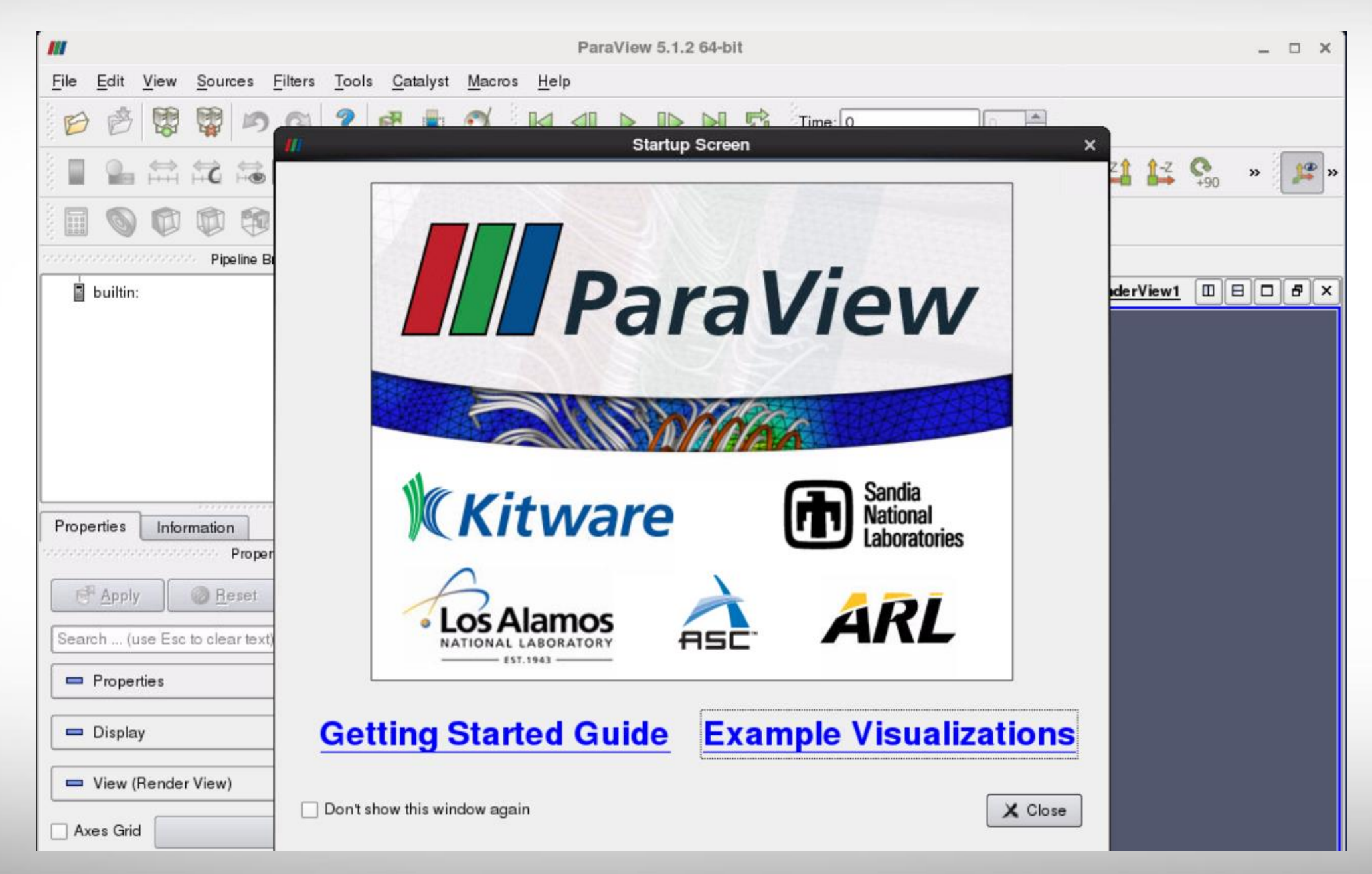

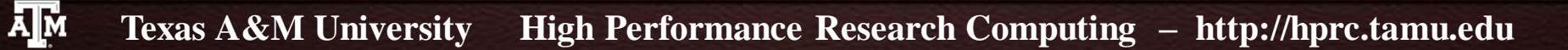

#### Introduction to ParaView

- What is ParaView
- The ParaView Architecture
- Hands-on: Basic Usage of ParaView
  - Getting Data
  - Interacting with 3D View
  - Representation and Field Coloring
  - Filter and Pipeline
  - Commonly used filters
    - contour, slice, clip, streamline, tube, glyph
  - Vector Visualization
    - Streamline, tube, glyph
  - Multiview
  - Plotting
  - Volume Rendering

## What is ParaView

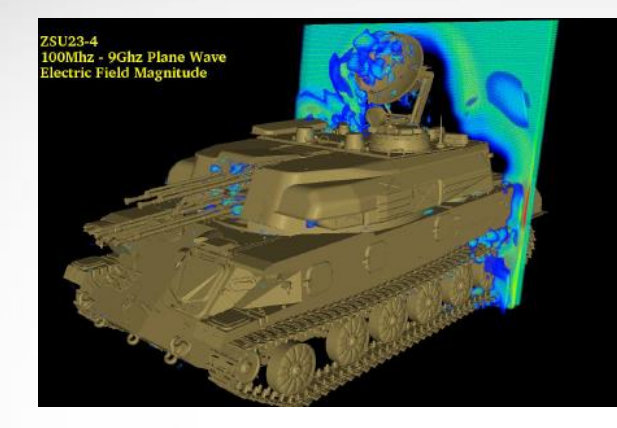

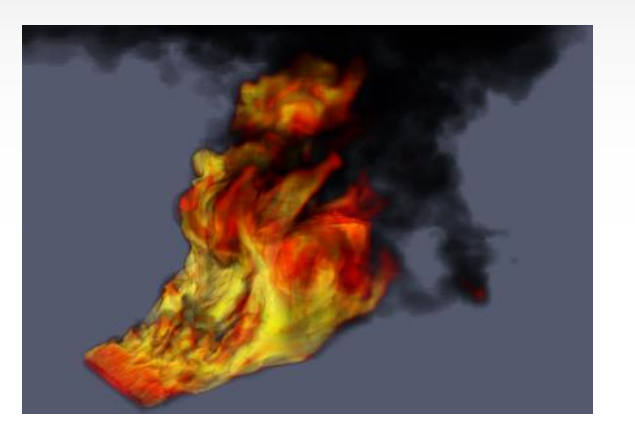

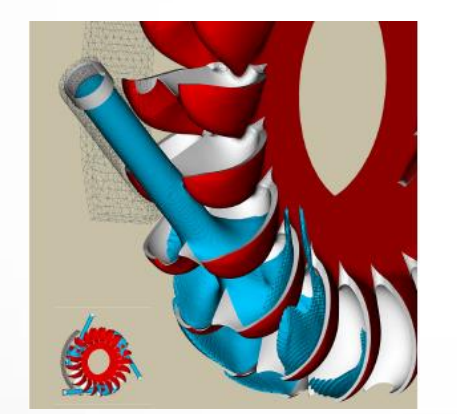

AM

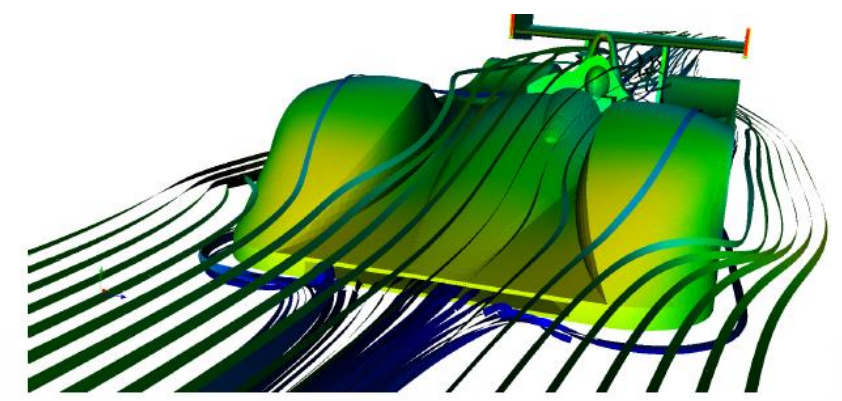

- An open source visualization software for 2D/3D data sets
- Started in 2000 as a collaborative effort between Kitware Inc and Los Alamos National Labratories
- Supports multi-platforms: Windows, Linux, MacOS
- Supports distributed computation for large data sets
- With an open, flexible, and intuitive user interface
- Has an extensible and modular architecture based on open standard
- Free for non-commercial usage

#### **ParaView Architecture**

Focus of this short course

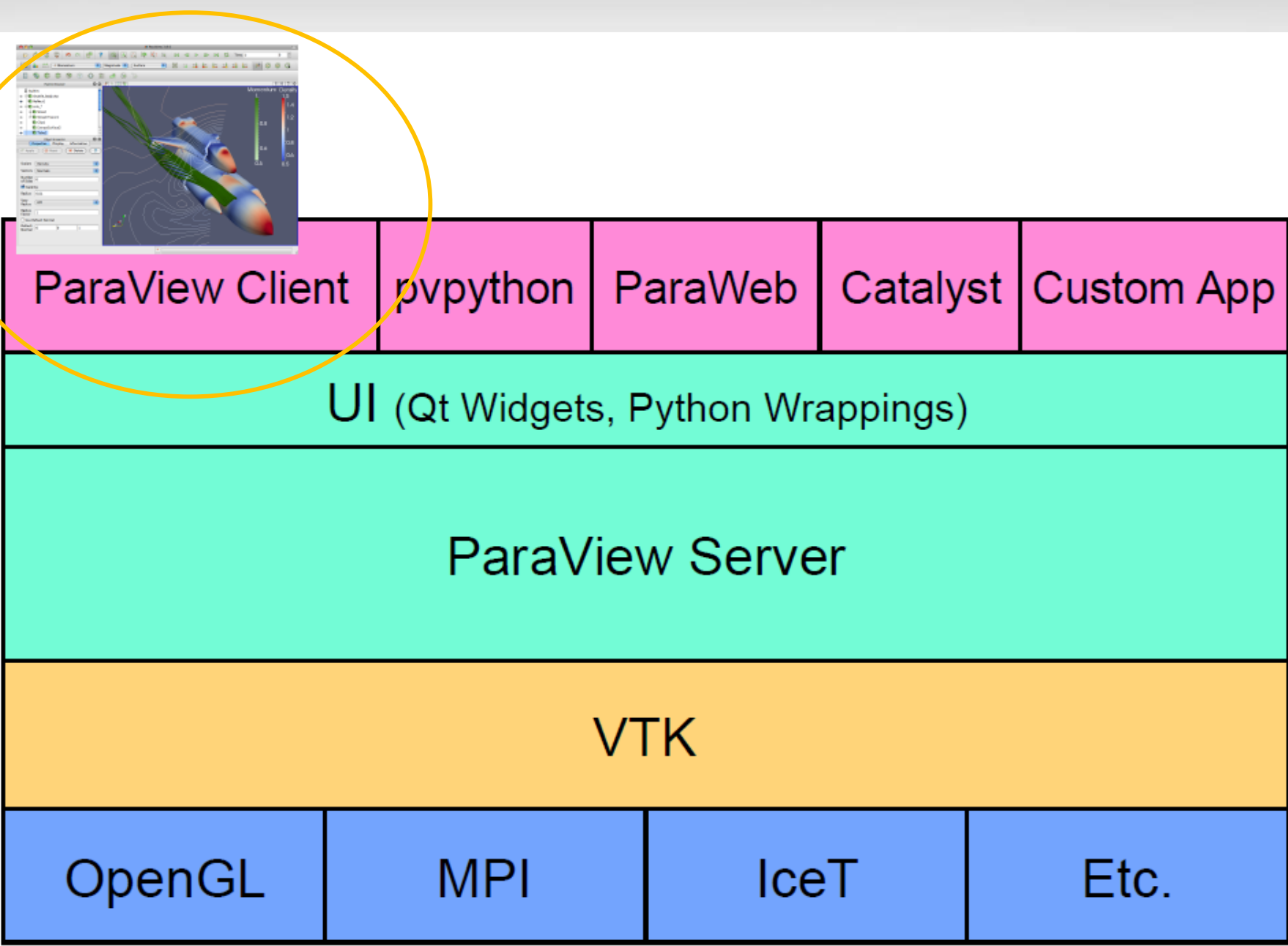

#### **Why Visualization**

#### A picture is worth a thousand words.

[pingluo@ada8 data]\$ xxd disk out ref.ex2 |more 0000000: 4344 4601 0000 0001 0000 000a 0000 0019 0000010: 0000 000a 6c65 6e5f 7374 7269 6e67 0000 0000020: 0000 0021 0000 0008 6c65 6e5f 6c69 6e65 0000030: 0000 0051 0000 0004 666f 7572 0000 0004 0000040: 0000 0009 7469 6d65 5f73 7465 7000 0000 0000050: 0000 0000 0000 0007 6e75 6d5f 6469 6d00 0000060: 0000 0003 0000 0009 6e75 6d5f 6e6f 6465 0000070: 7300 0000 0000 2133 0000 0008 6e75 6d5f 0000080: 656c 656d 0000 1d30 0000 000a 6e75 6d5f 0000090: 656c 5f62 6c6b 0000 0000 0001 0000 000d 00000a0: 6e75 6d5f 6e6f 6465 5f73 6574 7300 0000 00000b0: 0000 0003 0000 000d 6e75 6d5f 7369 6465 00000c0: 5f73 6574 7300 0000 0000 0007 0000 000a 00000d0: 6e75 6d5f 7161 5f72 6563 0000 0000 0003 00000e0: 0000 0008 6e75 6d5f 696e 666f 0000 000a 00000f0: 0000 000e 6e75 6d5f 656c 5f69 6e5f 626c 0000100: 6b31 0000 0000 1d30 0000 000f 6e75 6d5f 0000110: 6e6f 645f 7065 725f 656c 3100 0000 0008 0000120: 0000 000b 6e75 6d5f 6e6f 645f 6e73 3100 0000130: 0000 0001 0000 000b 6e75 6d5f 6e6f 645f 0000140: 6e73 3200 0000 0001 0000 000b 6e75 6d5f 0000150: 6e6f 645f 6e73 3300 0000 0001 0000 000c 0000160: 6e75 6d5f 7369 6465 5f73 7331 0000 01a2 0000170: 0000 000c 6e75 6d5f 7369 6465 5f73 7332 0000180: 0000 006c 0000 000c 6e75 6d5f 7369 6465 0000190: 5f73 7333 0000 033c 0000 000c 6e75 6d5f 00001a0: 7369 6465 5f73 7334 0000 00d8 0000 000c 00001b0: 6e75 6d5f 7369 6465 5f73 7335 0000 00b4 00001c0: 0000 000c 6e75 6d5f 7369 6465 5f73 7336 00001d0: 0000 03c4 0000 000c 6e75 6d5f 7369 6465

AM

| Properties                    | Information   |           |                          |   |
|-------------------------------|---------------|-----------|--------------------------|---|
| formation                     |               |           |                          |   |
| Statistics                    |               |           |                          |   |
| Type: Mul                     | ti-block Data | set       |                          |   |
| Number of Ce                  | lls: 7472     |           |                          |   |
| Number of Poi                 | ints: 8499    |           |                          |   |
| Memory: 2 M                   | IB            |           |                          |   |
| Data Arrays                   |               |           |                          |   |
| Current data ti               | me: 0         |           |                          |   |
| Name                          |               | Data Type | Data Ranges              | ^ |
| <ul> <li>AsH3</li> </ul>      |               | double    | [0.0804768, 0.184839]    |   |
| • CH4                         |               | double    | [0, 0.00117024]          |   |
| <ul> <li>GaMe3</li> </ul>     |               | double    | [0.000222844, 0.007213   | E |
| <ul> <li>GlobalNo</li> </ul>  | odeld         | idtype    | [1, 8499]                |   |
| • H2                          |               | double    | [0.807613, 0.917688]     |   |
| <ul> <li>Pedigreel</li> </ul> | Nodeld        | idtype    | [1, 8499]                |   |
| <ul> <li>Pres</li> </ul>      |               | double    | [0.00678552, 0.0288185]  |   |
| <ul> <li>Temp</li> </ul>      |               | double    | [293.15, 913.15]         |   |
| <ul> <li>∨</li> </ul>         |               | double    | [-19.9491, 19.9491], [-1 |   |
| 🥡 GlobalEle                   | ementId       | idtype    | [1, 7472]                | ~ |
| Bounds                        |               |           |                          |   |
| X range: -5.75                | to 5.75 (del  | ta: 11.5) |                          |   |
| Y range: -5.75                | to 5.75 (del  | ta: 11.5) |                          |   |
| Z range: -10 to               | 0 10.2 (delta | : 20.2)   |                          |   |

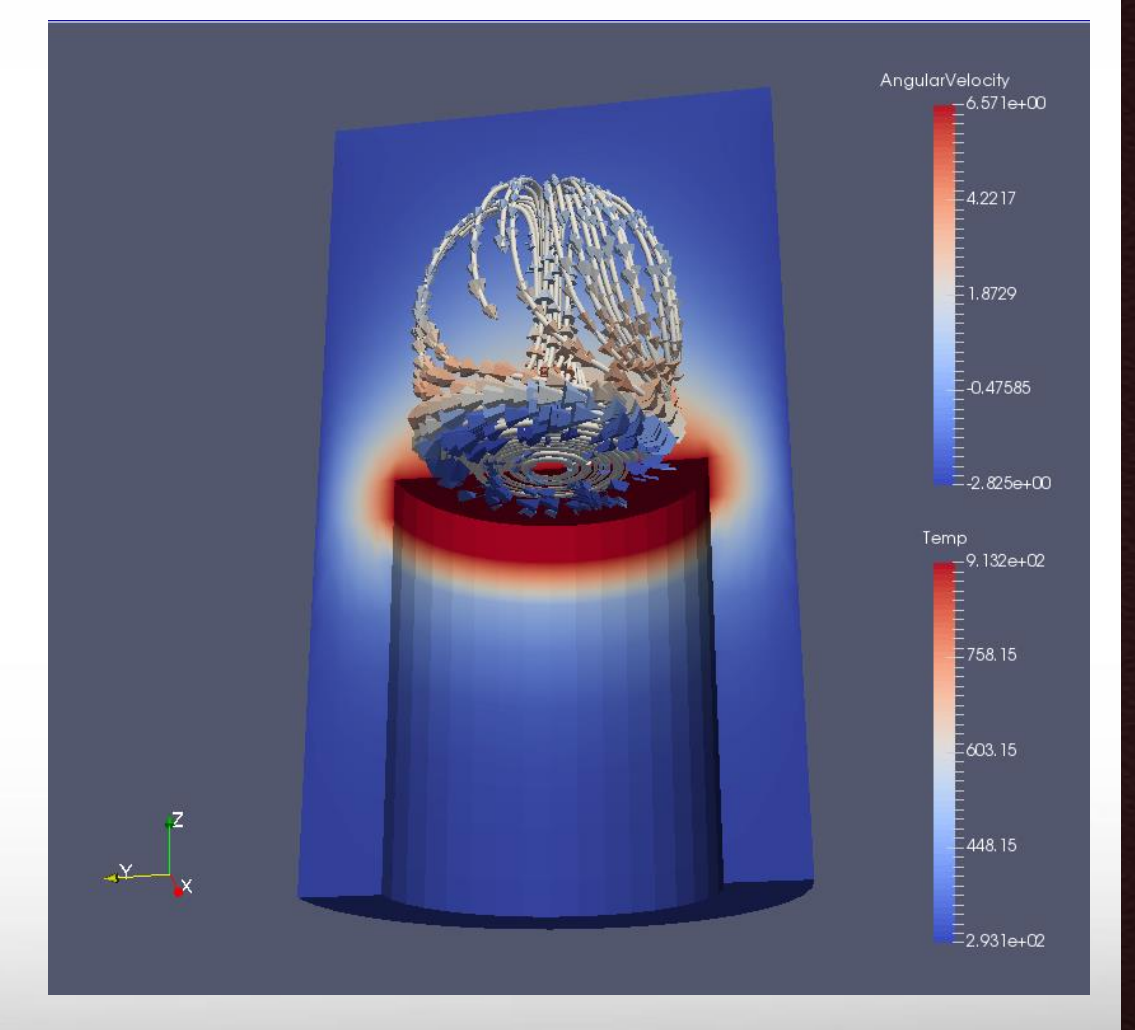

#### **ParaView User Interface**

| Menu bar |   | <u>F</u> ile <u>E</u> dit <u>V</u> iew | <u>S</u> ources <u>F</u> il | ters <u>T</u> ool    | s <u>C</u> ataly | /st <u>M</u> ac | ros <u>H</u> e | elp          |        |        |     |      |     |         |               |    |         |             |          |   |            |
|----------|---|----------------------------------------|-----------------------------|----------------------|------------------|-----------------|----------------|--------------|--------|--------|-----|------|-----|---------|---------------|----|---------|-------------|----------|---|------------|
|          | Г |                                        | 1                           | 2 ?                  | 6                | k 🛒             |                |              |        |        | 1 🛱 | Time | : 1 |         |               | ]  |         |             |          |   |            |
| Toolbars | - |                                        |                             |                      |                  | -               | -              | Re           | presen | tation | *   | X    | R   | <br>•×1 | < <b>1</b> +Y | -Y | +Z↑     | <b>1</b> -z | ¢<br>+90 | » | <b>≱</b> ° |
|          | L |                                        |                             | 90                   |                  |                 | Ô              |              |        | Hard C |     |      |     |         |               |    |         |             |          |   |            |
|          |   |                                        | Pipeline Brow               | ser oppor            |                  |                 |                | l Layou      | #1 X   | +      |     | -    |     |         |               |    |         |             |          |   |            |
|          |   | builtin:                               |                             |                      |                  |                 | -39            | · · · · · 31 |        |        | S A |      |     | 4.4     | .? »          | B  | lenderV | /iew1       |          |   | ₽×         |
| Pipeline |   |                                        |                             |                      |                  |                 |                |              |        |        |     |      |     |         |               |    |         |             |          |   |            |
| browser  |   |                                        |                             |                      |                  |                 |                |              |        |        |     |      |     |         |               |    |         |             |          |   |            |
| Property | ſ | Properties Info                        | ormation                    |                      |                  |                 |                |              |        |        |     |      |     |         |               |    |         |             |          |   |            |
| panel    |   | <u>e<sup>a</sup> A</u> pply            | Properties                  | ≫<br>≫ <u>D</u> elet | e                | ****** <b>6</b> |                |              |        |        |     |      |     |         |               |    |         |             |          |   |            |
| Advanced | _ |                                        |                             |                      |                  | <b>→</b>        | 3              |              |        |        |     |      |     |         |               |    |         |             |          |   |            |
| toggle   |   | 🗖 Properties                           |                             | ð                    |                  |                 |                |              |        |        |     |      |     |         |               |    |         |             |          |   |            |
| toggie   |   | 🗖 Display                              |                             | ð                    | 6                |                 |                |              |        |        |     |      |     |         |               |    |         |             |          |   |            |
| 3D view  |   | 🗖 View (Rende                          | erView)                     | ð                    |                  |                 |                |              | ř      |        |     |      |     |         |               |    |         |             |          |   |            |
|          |   | Axes Grid                              |                             | Edit                 |                  |                 |                |              | 7      |        |     |      |     |         |               |    |         |             |          |   |            |
|          |   | Center Axes Vi                         | sibility                    |                      |                  |                 | •              |              |        |        |     |      |     |         |               |    |         |             |          |   |            |

Texas A&M University High Performance Research Computing – http://hprc.tamu.edu

ĂМ

**Getting Data** 

- Creating a source from the menu Sources
- Loading from a file

# **Interacting with a 3D View**

- Create a Source: Sources -> Cylinder
- Change parameters: resolution -> 80
- Play with camera controls
- Play with center access controls

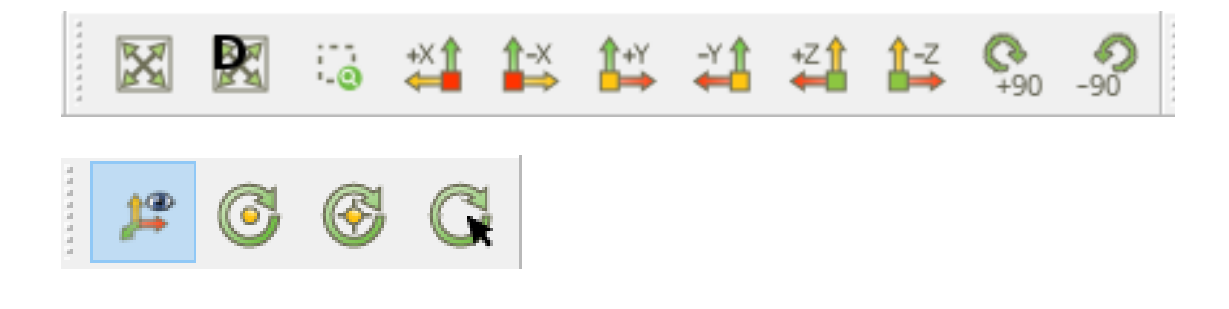

# Loading from a File

- ParaView provides different readers different types of input files.
- File -> Open -> Examples -> disk\_out\_ref.ex2
- To view the file, click the eye next to disk\_out\_ref.ex2 in the pipeline brow

| nt readers to read                                      | 10           | Ope                                                                                | n File: (open multiple files with <ctrl> key.)</ctrl>                                                                                                  |    | × |
|---------------------------------------------------------|--------------|------------------------------------------------------------------------------------|----------------------------------------------------------------------------------------------------|----|---|
|                                                         | Look in: /   |                                                                                    | - O C                                                                                                    | 0  | R |
| ).                                                      | Examples     | Filename                                                                           |                                                                                                    |    |   |
| -><br>ye next to<br>eline browser.                      | Home<br>data | bin<br>boot<br>cgrou<br>dev<br>etc<br>gene<br>gpfs<br>home<br>lib<br>lib64<br>medi | up<br>ral<br>e<br>a                                                                                                    |    |   |
|                                                         |              | Files of type:                                                                     | Supported Files (*.inp *.cosmo *.cgns *.cml *.csv *.txt *.CSV *.                                                                                       | OK |   |
|                                                         |              |                                                                                    | ADAPT Files(*.nc *.cdf *.elev *.ncd )<br>AMR Enzo Files(*.boundary *.hierarchy )<br>AMR Elash Files(* Elash * flash )                                  |    |   |
| Scroll down to see<br>a list of supported<br>file types |              | f                                                                                  | ANSYS Files(*.inp)<br>AUXFile Files(*.aux)<br>AVS UCD Binary/ASCII Files(*.inp)<br>Adaptive cosmo files(*.cosmo)<br>BOV Files(*.bov)<br>BYU Files(*.g) |    |   |

#### **Representation and Active Variable Controls**

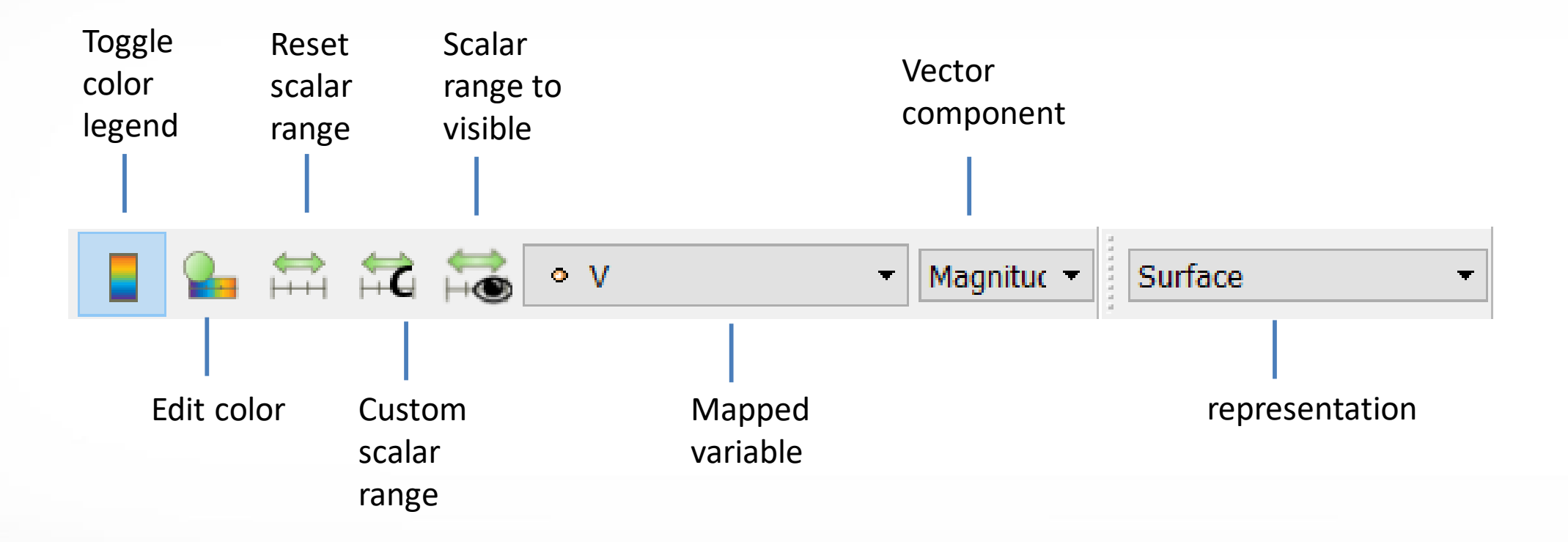

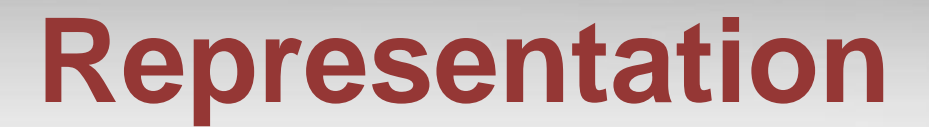

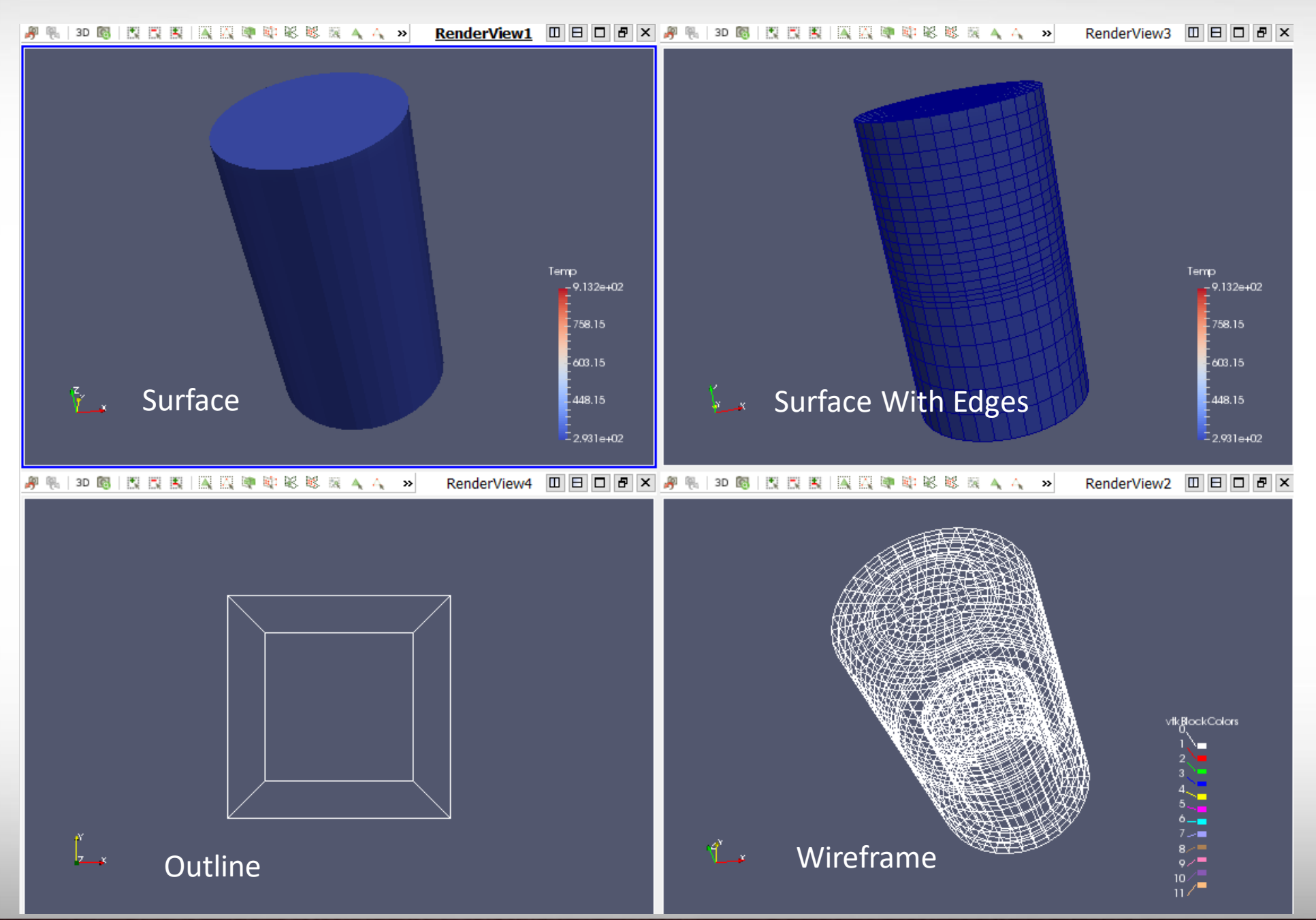

Texas A&M University High Performance Research Computing – http://hprc.tamu.edu

# **Change Color Map**

?

Apply

Close

 $\times$ 

Edit Color Map -> Choose Preset is -> Black Body Radiation -> Apply

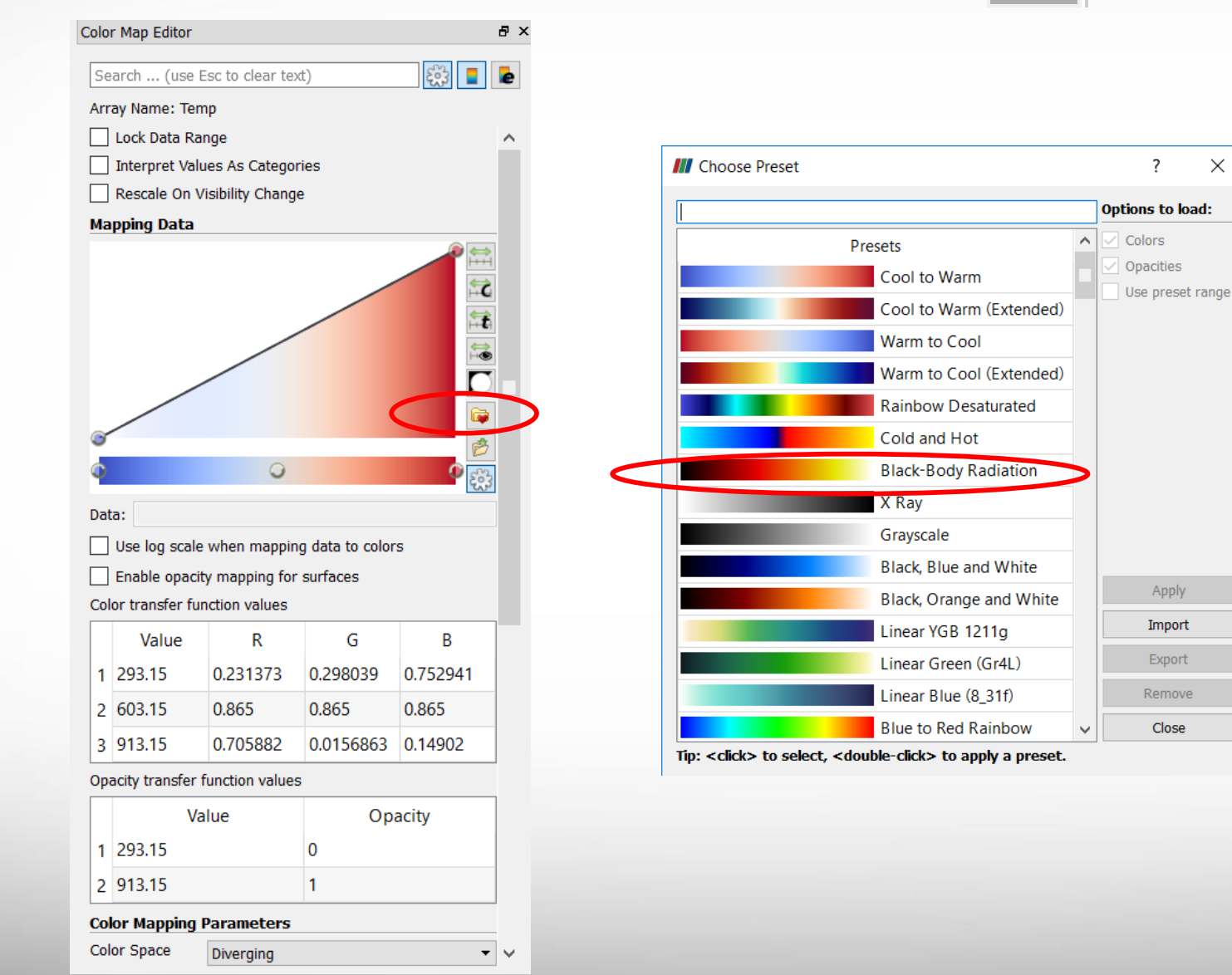

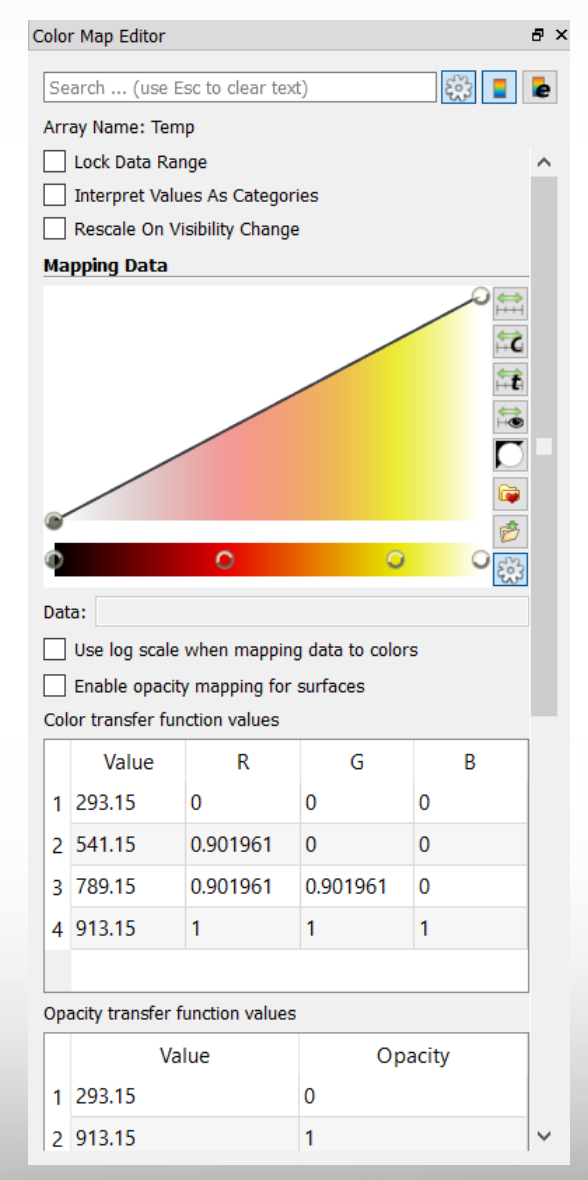

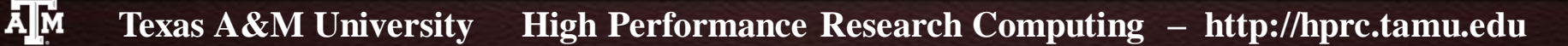

## **Filter and Pipeline**

 Filter: a functional unit that processes the data to generate, extract, or derive features from the data.

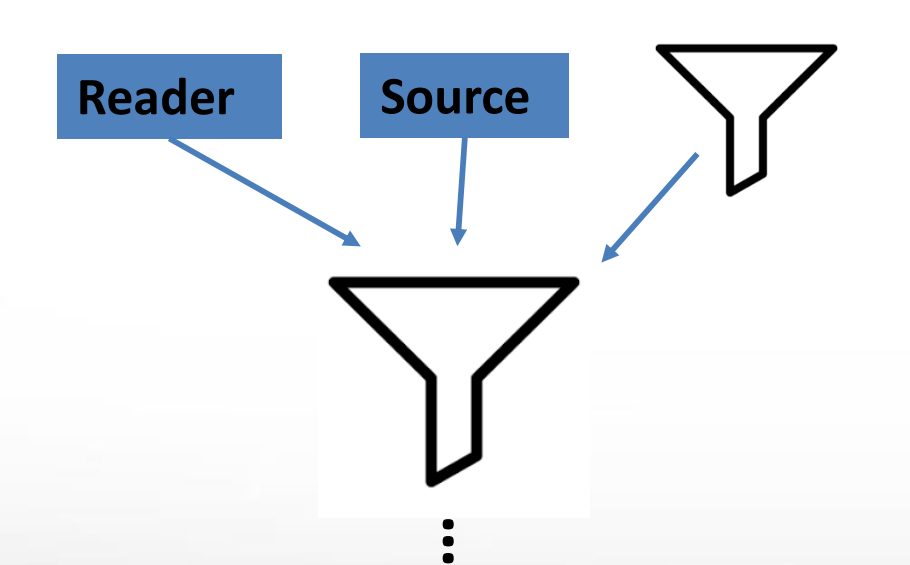

#### Pipeline

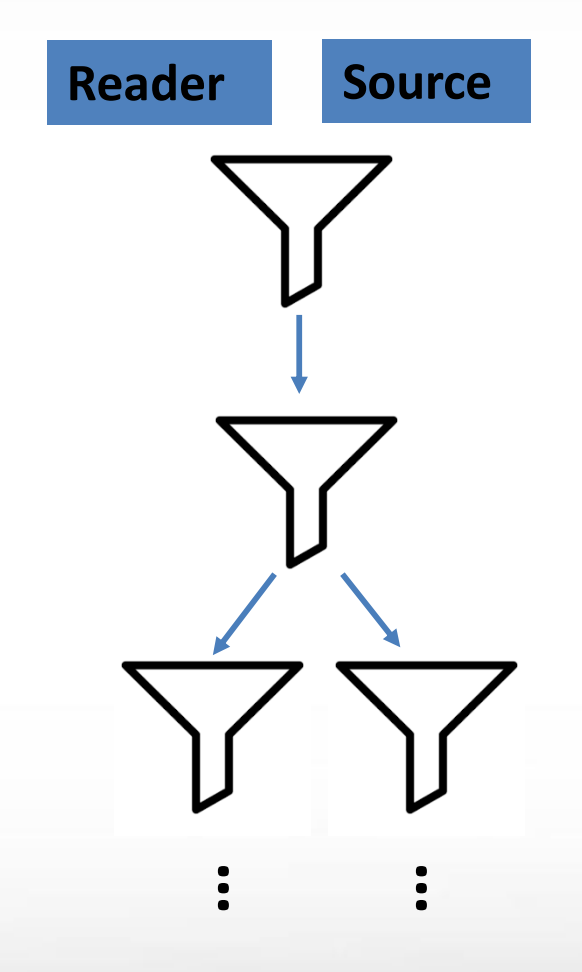

## **Commonly Used Filters**

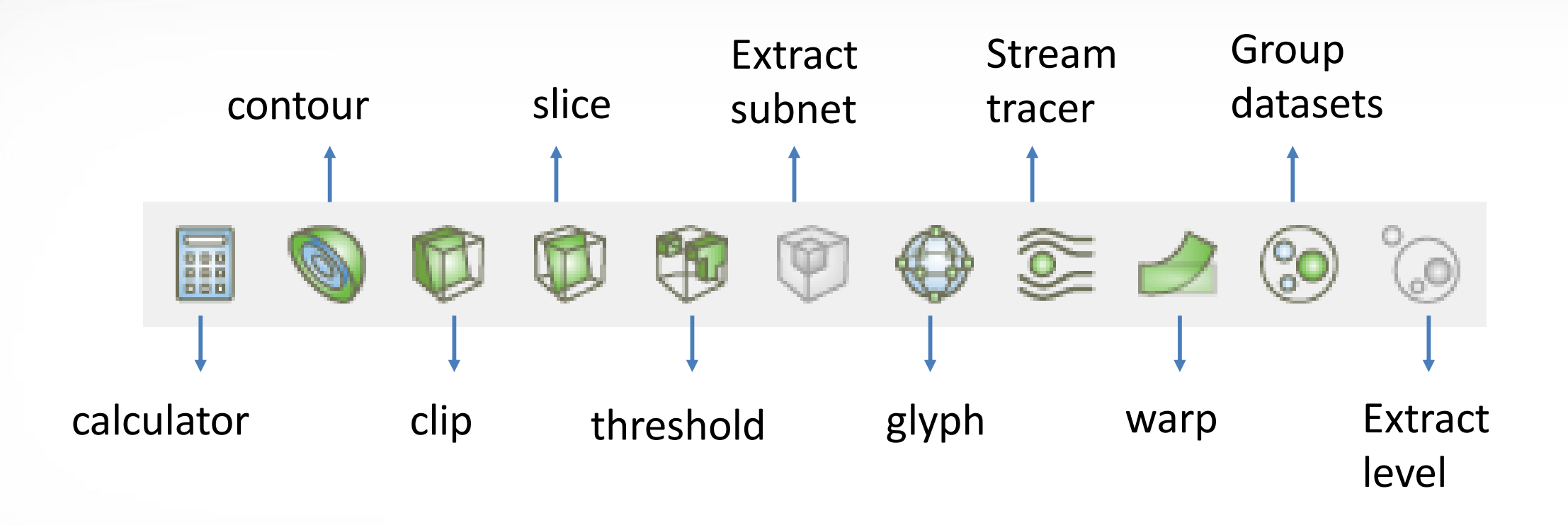

## Slice

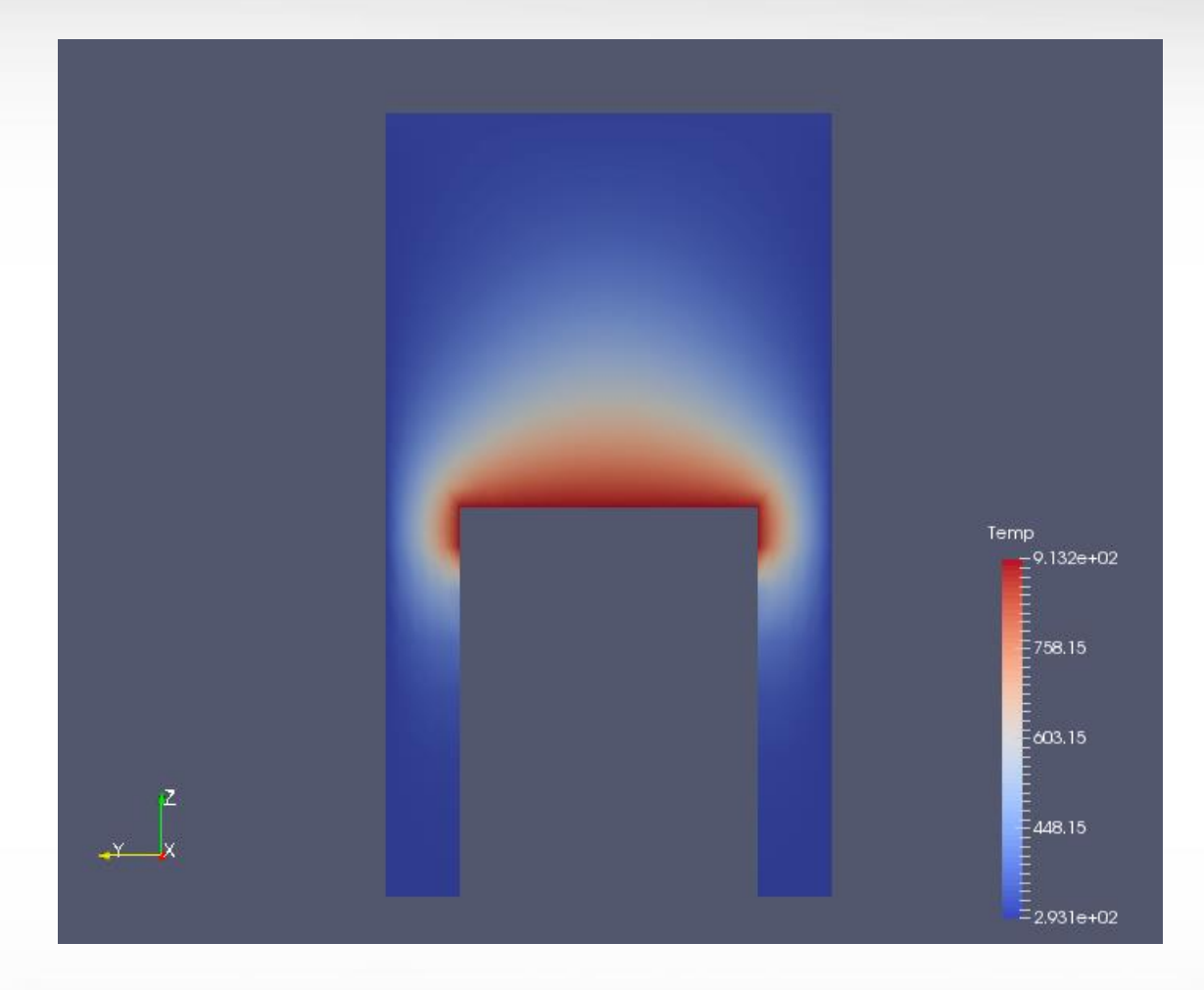

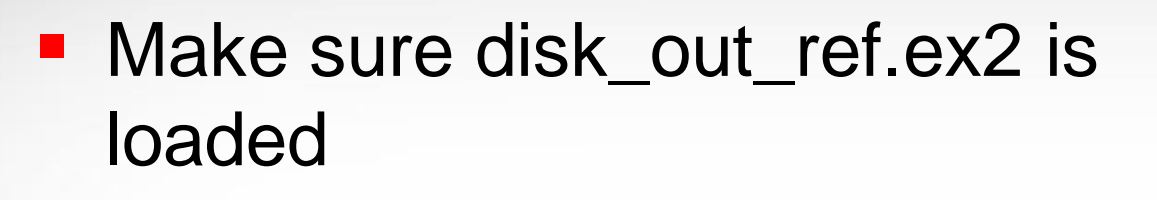

- Click "slice" -> uncheck "show plane" in Plane Parameters -> Apply
- Change active variable to "temp"
- Set view direction to +X

M

 Rotate the slice to view from different angles

# Contour

- Edit -> Reset Session
- Load disk\_out\_ref.ex2 -> check all variables -> apply
- Active variable -> pres

AM

- Representation -> Wireframe
- Contour -> In Properties tab click "temp" for "Contour by"
- Change "Isosurfaces" value to "400" -> apply

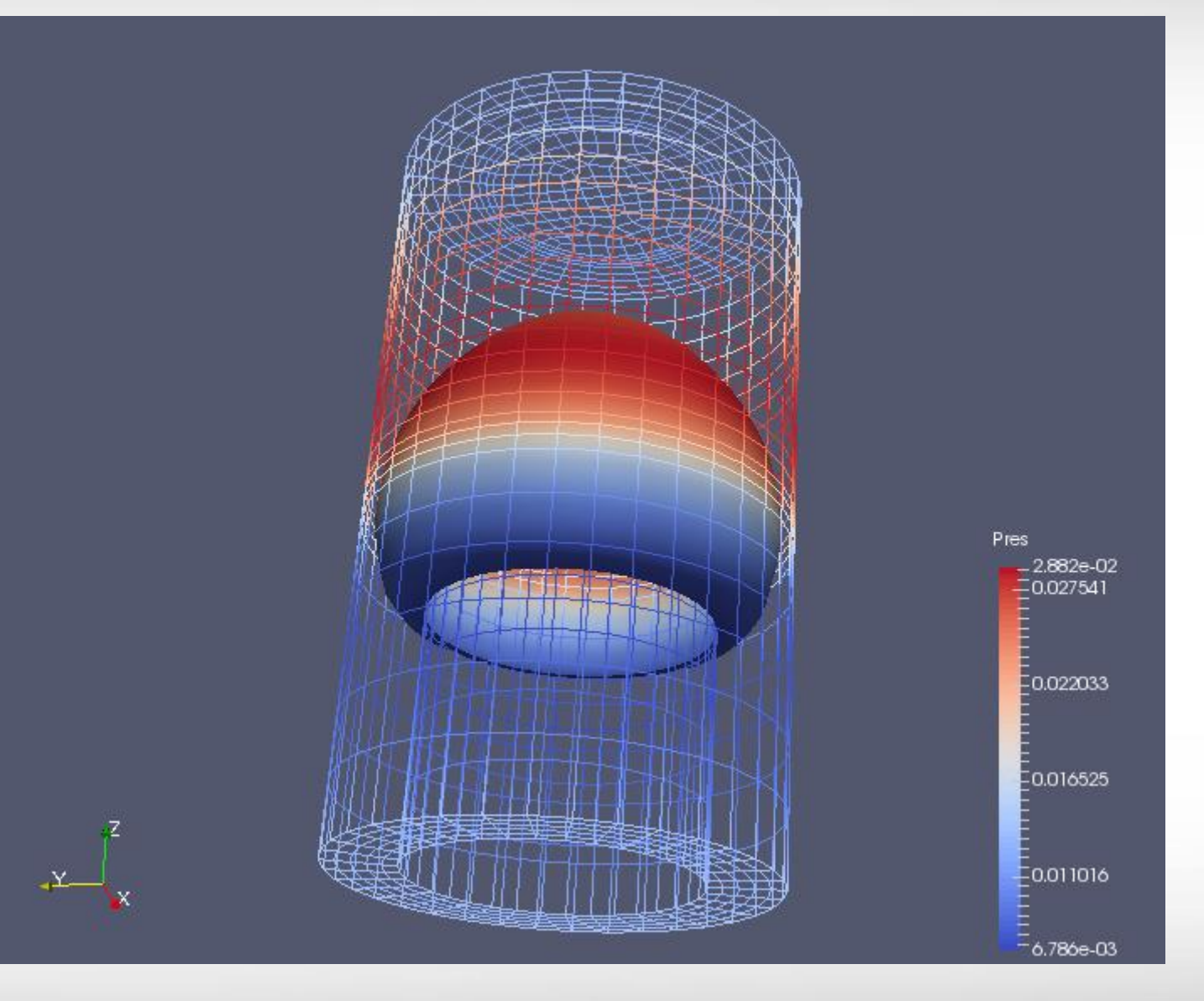

#### **Extract Surface**

- Continue from previous slide
- Representation -> Surface
- Filters -> Alphabetical -> Extract Surface -> apply

A M

 Select "ExtractSurface1" -> Clip -> uncheck "show plane" in "Plane Properties" -> Apply

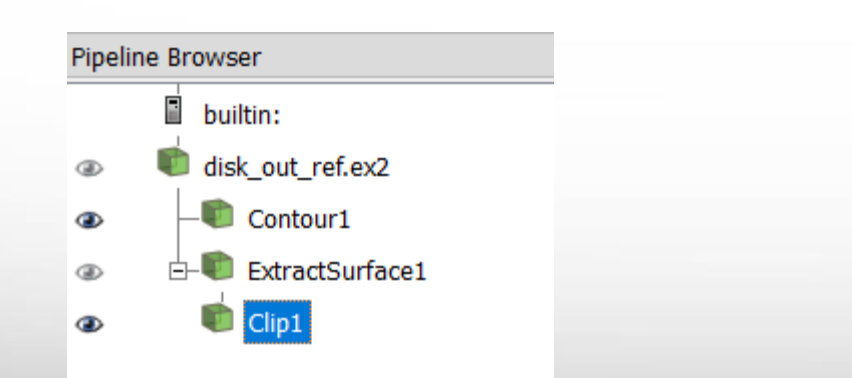

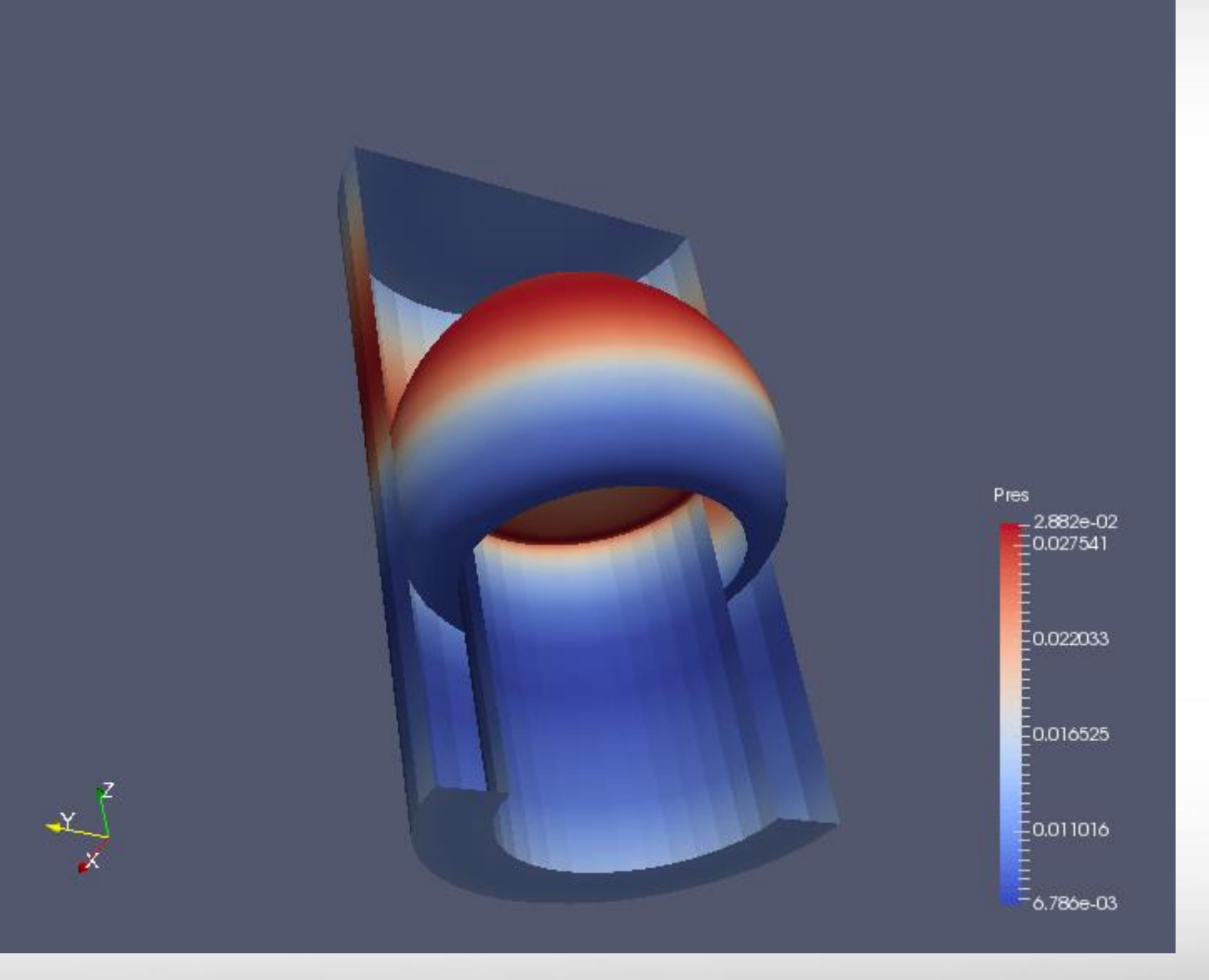

#### **Save/Load State**

- File -> Save State
- File -> Load State

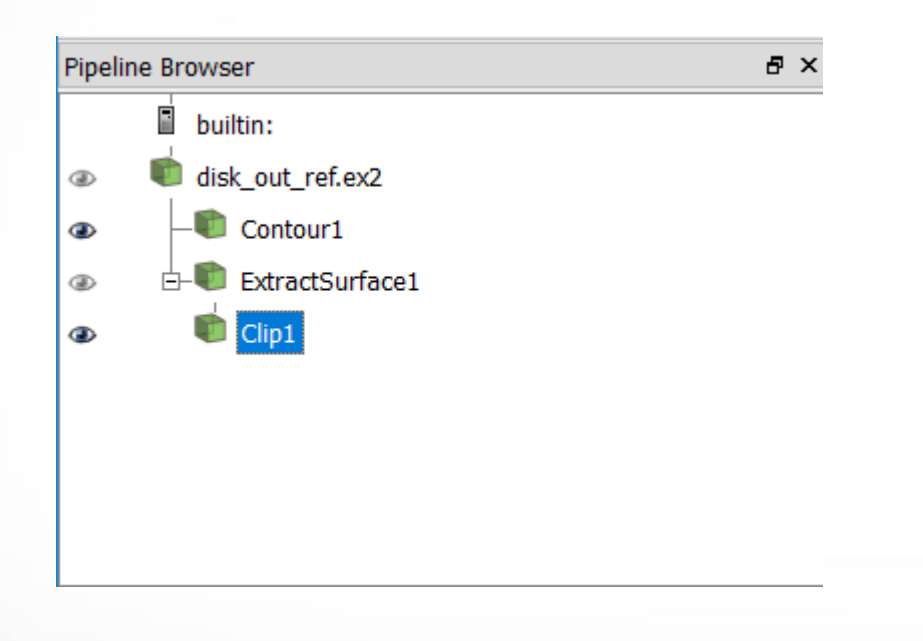

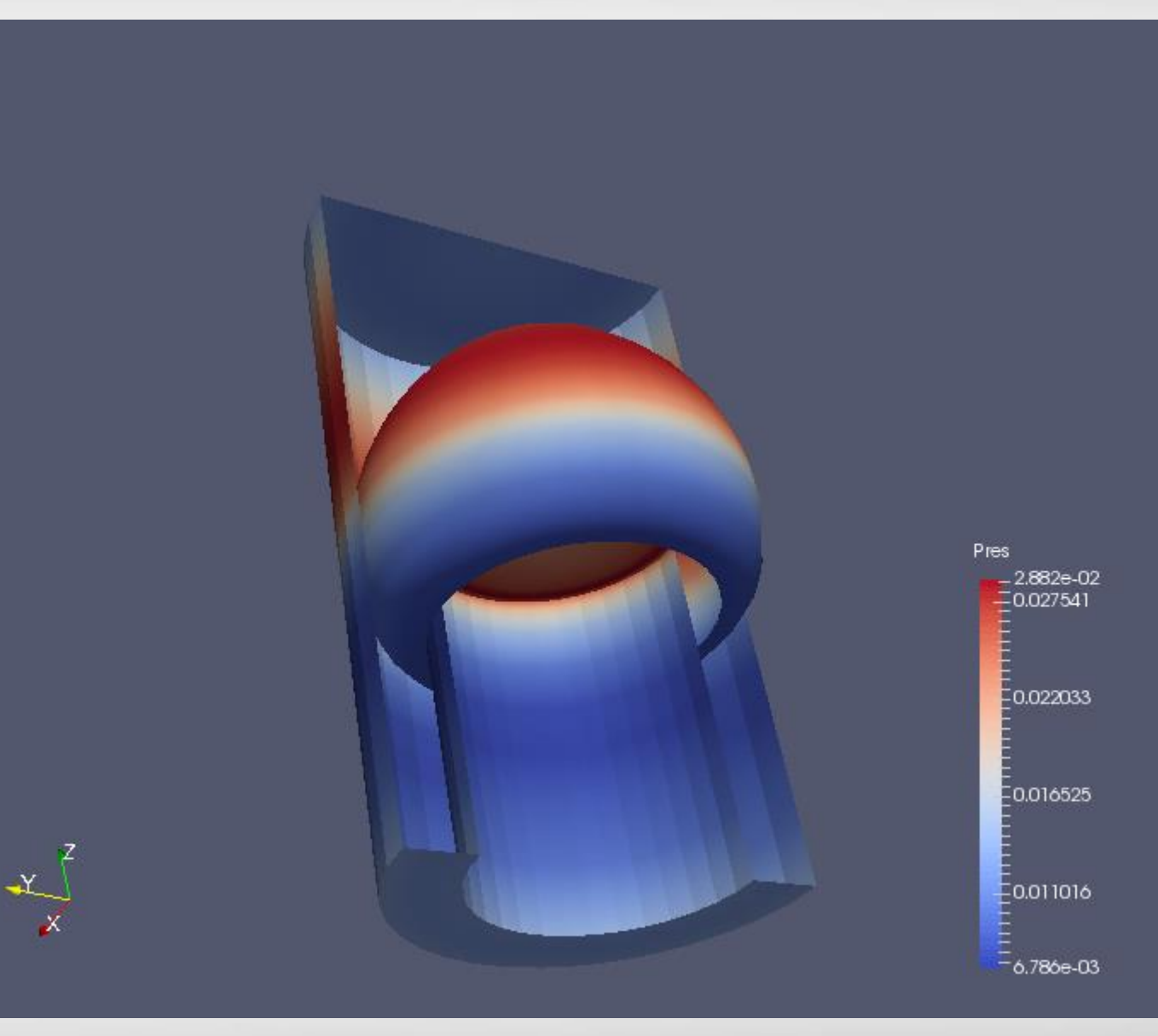

#### **Vector Visualization - Streamlines**

- The data set has a velocity field describing the movement of the air over the heated rotating disk.
- The filter Stream Tracer can be used to determine the currents in the air.
- Click Stream Tracer from common filters -> Apply

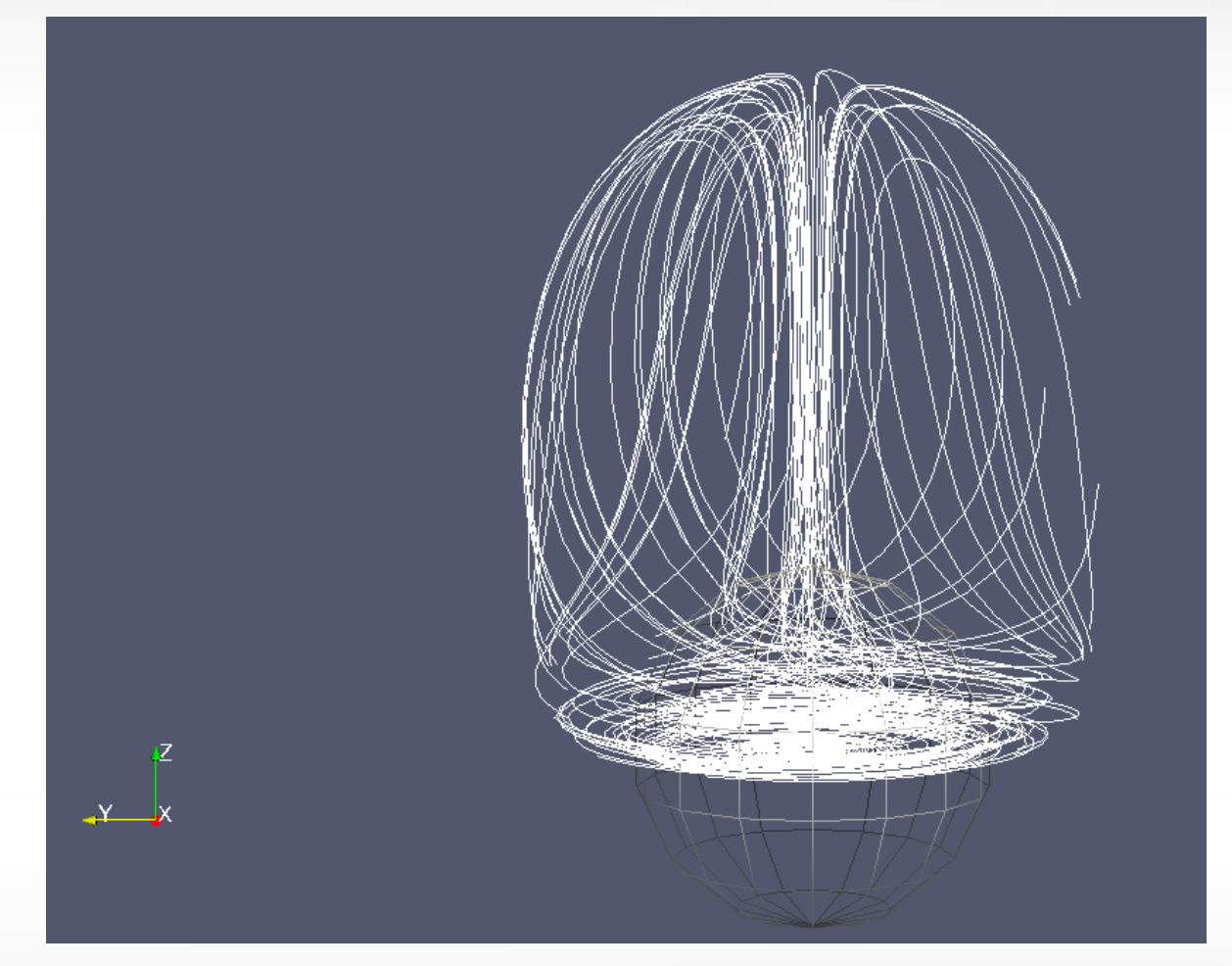

# **Enhanced Streamlines**

- Stream Tracer draws 1d lines that has no thickness.
  - No shading
  - No direction
- Can be enhanced with other filters
  - ctrl+space (quick search) -> Tube ->Apply
  - Glyph -> Apply

ĂМ

Glyph Properties:Glyph Source:Glyph Type = coneActive Attributes:Vectors = VScaling:Scale Mode = vector

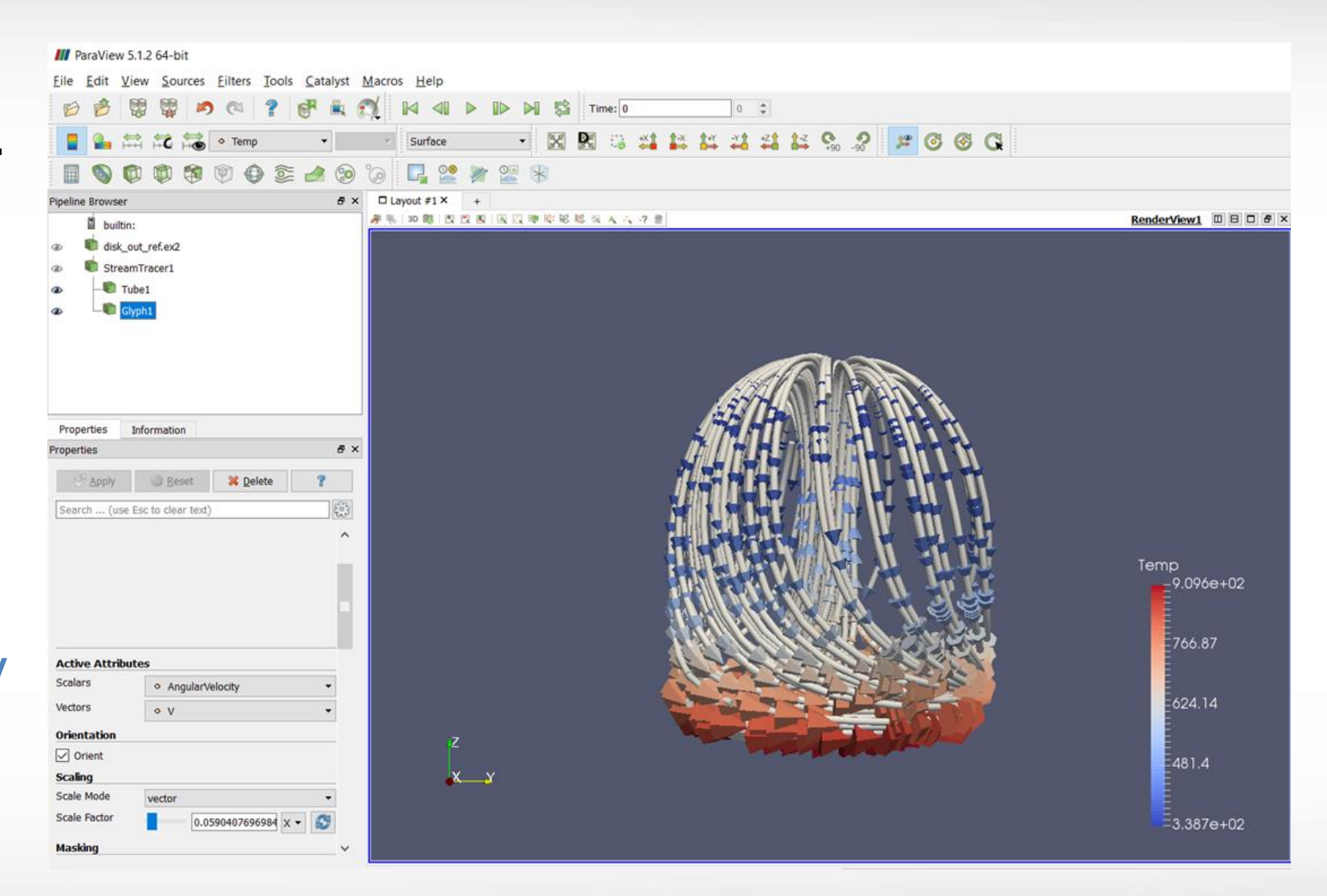

Texas A&M University High Performance Research Computing – http://hprc.tamu.edu

Scale Factor = 0.5904.. (click 🦉 to set the value)

#### **Multiview**

 On top right of 'view', there are buttons for splitting, resizing, and deleting views.

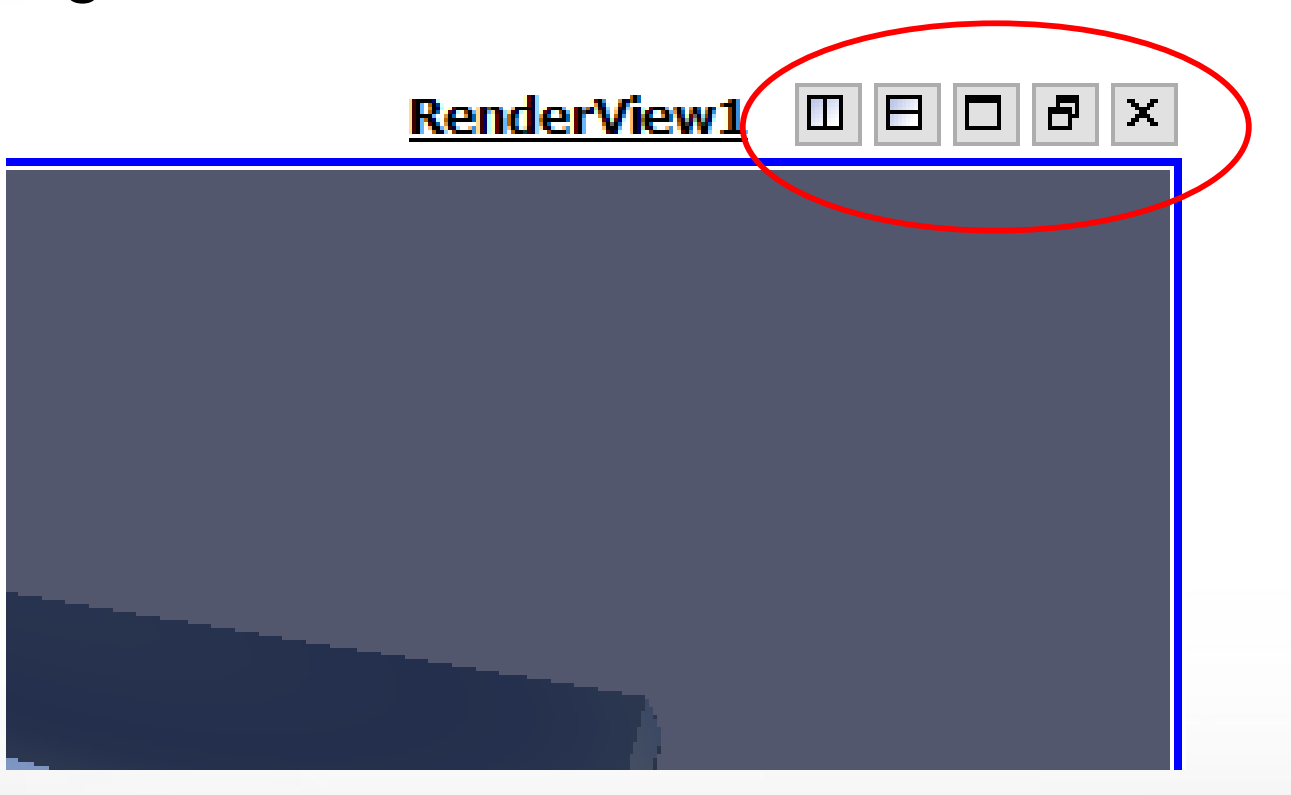

# **Using Multiview**

- Edit -> Reset Session
- File -> Recent File -> disk\_out\_ref.ex2
- Clip -> color by Pres
- Split Vertically
- Click the right view
- Clip -> color by Temp

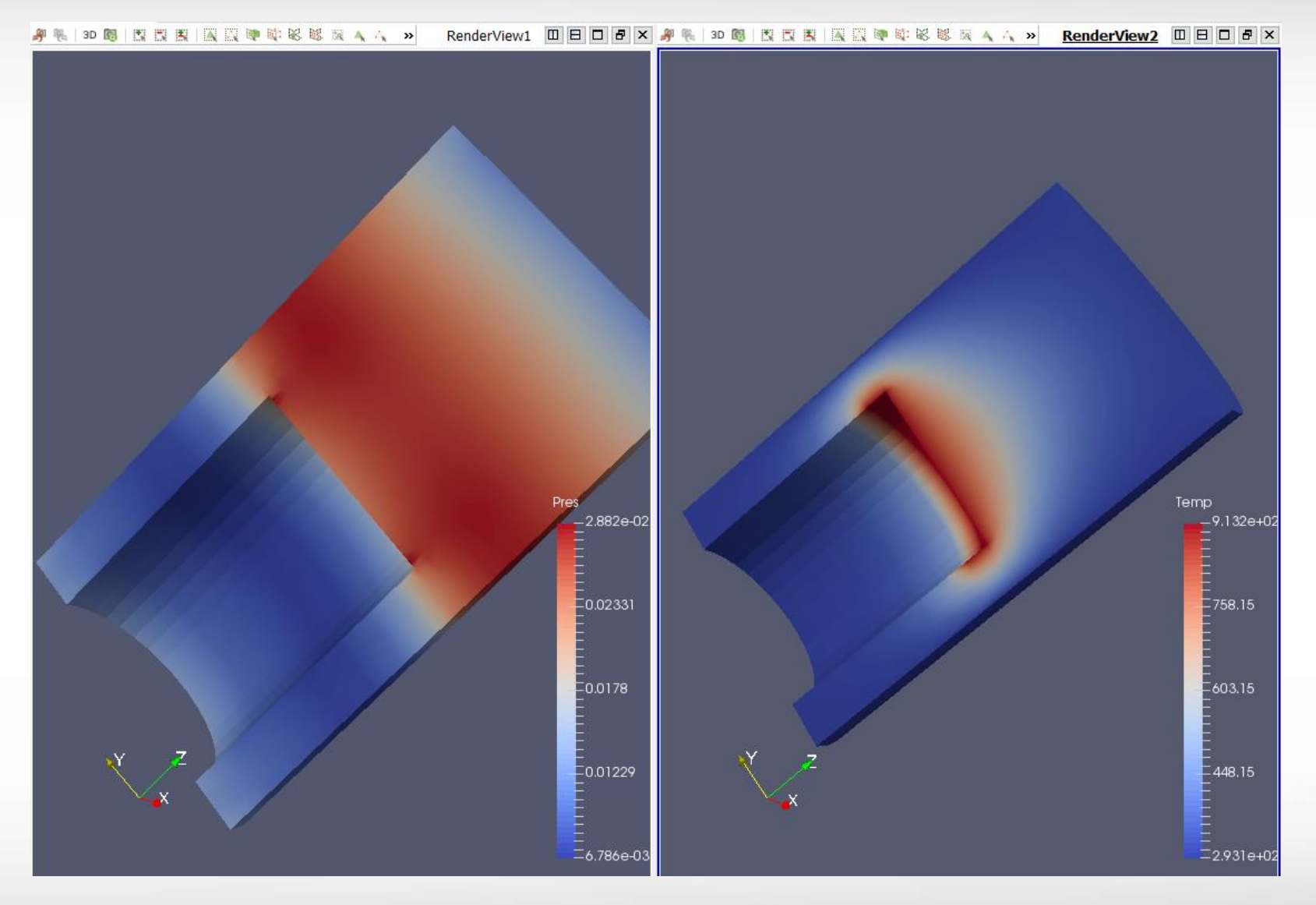

# **Linking Camera**

- Right click one view
- Select "Linking Camera"
- Click the other view

AM

The two views are now using the same camera – rotating one view cause the other view to rotate in the same direction. Very convenient for viewing the value of different variables at the same location.

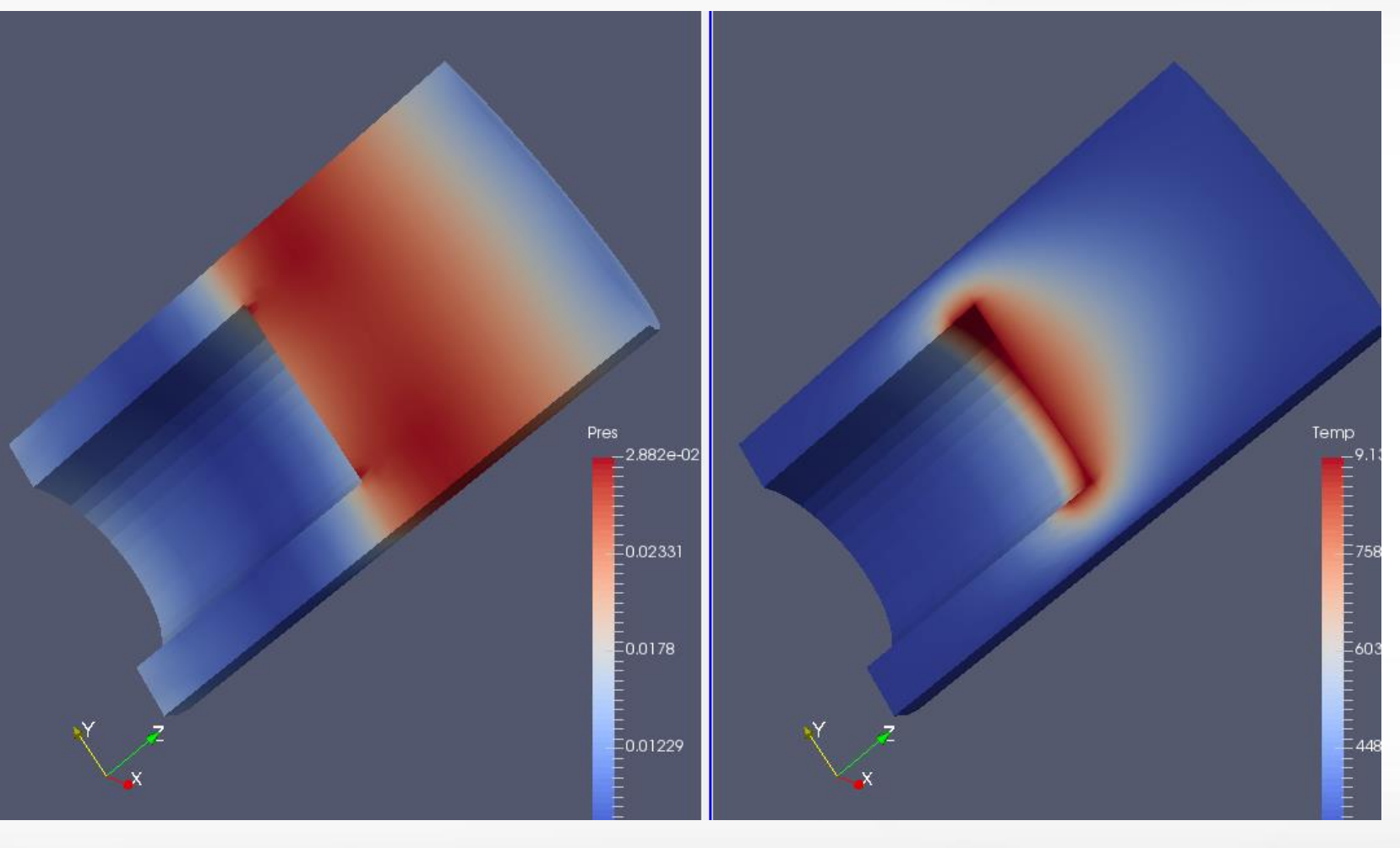

#### **Plot Over Line**

- Plot Over Line \* -> adjust both ends -> Apply
- In "Series Parameters", leave only "temp" and "pres" checked.
- Highlight "pres" -> select "Bottom-Right" for Chart Axes

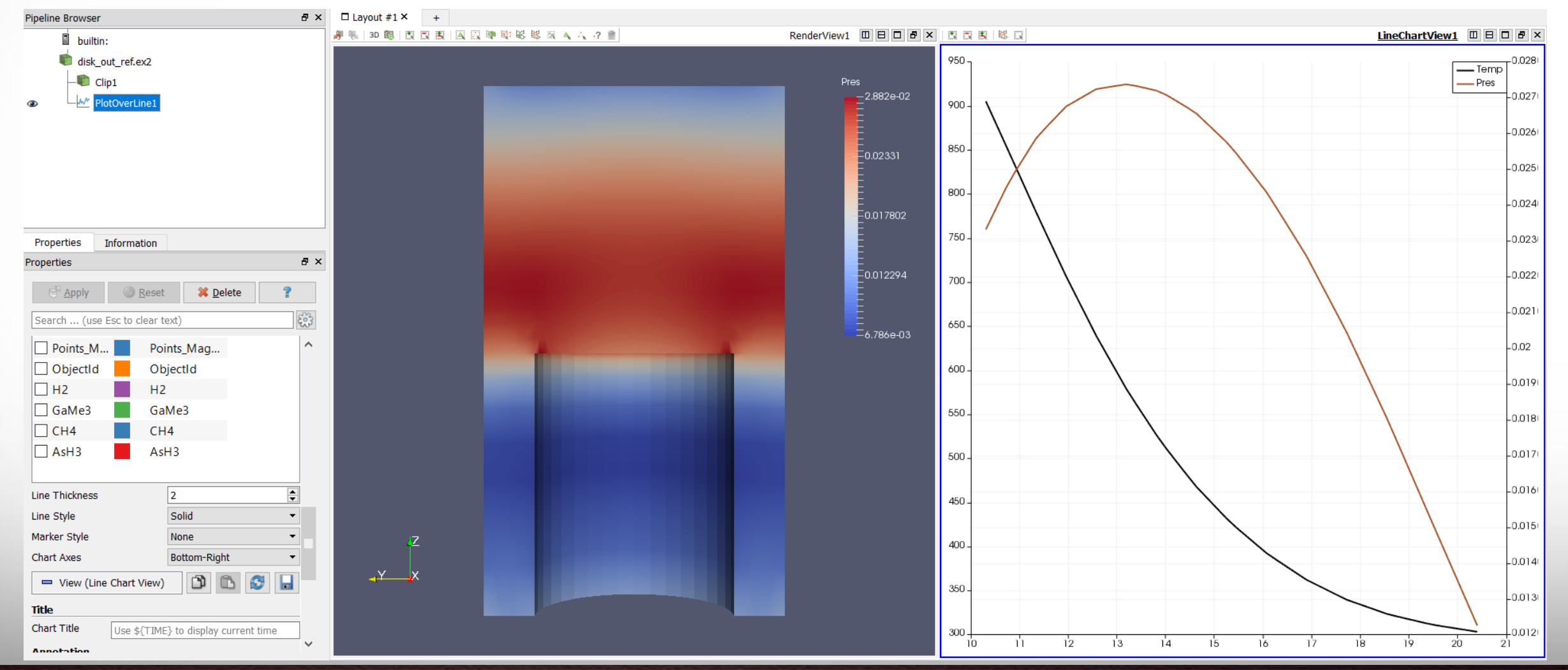

Texas A&M University High Performance Research Computing – http://hprc.tamu.edu

## Histogram

- Select "disk\_out\_ref.ex2" in the pipeline browser
- Filters -> Data Analysis -> Histogram -> Apply

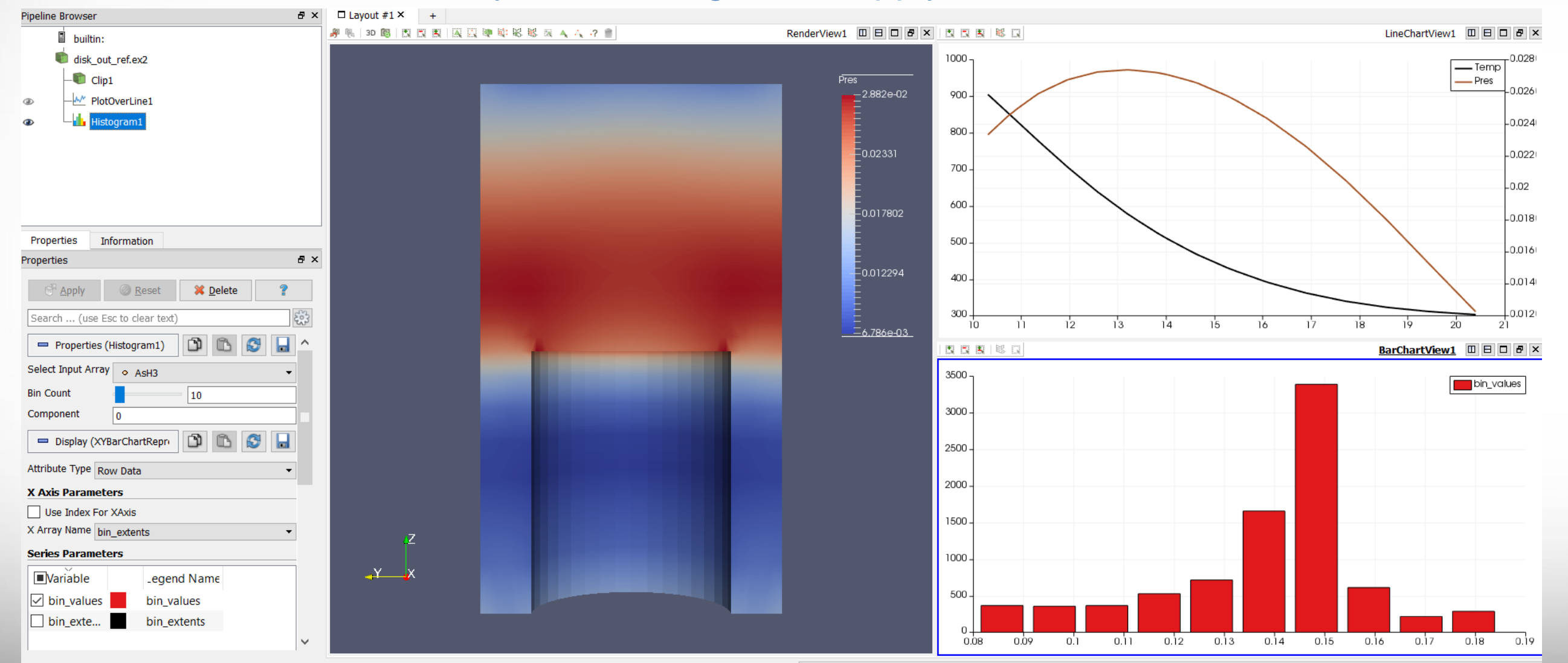

AM

#### **Volume Rendering**

- A solid mesh is rendered as a translucent cloud, with the scalar field determining the color and density at every point in the cloud.
- The benefit is to see features all the way through a volume
- Filters -> Data Analysis -> Histogram -> Apply

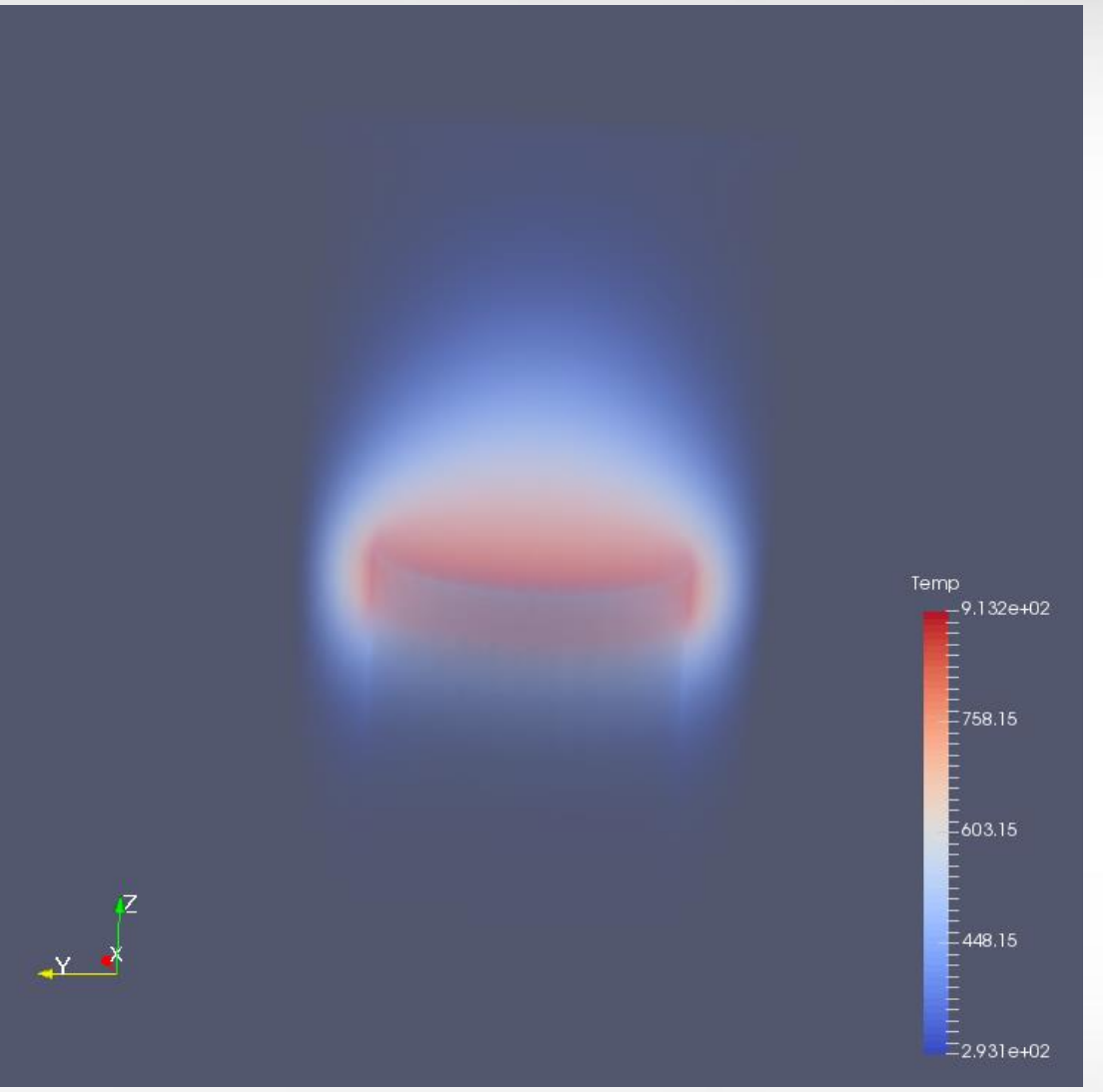

**Exercise 1** 

 Use Multiview to do volume rendering with temperature and pressure respectively.

#### **Exercise 2**

- Start with a new session.
- Add a streamline augmented with tube and glyph to the volume rendering with temperature.
- Change the transfer function to "Black-Body Radiation".

ĂМ

# **Further Reading**

ParaView tutorial

https://www.paraview.org/Wiki/The\_ParaView\_Tutorial

ParaView user guide

https://www.paraview.org/paraview-guide/

Sandia National Lab ParaView tutorials

https://www.paraview.org/Wiki/SNL\_ParaView\_4\_Tutorials